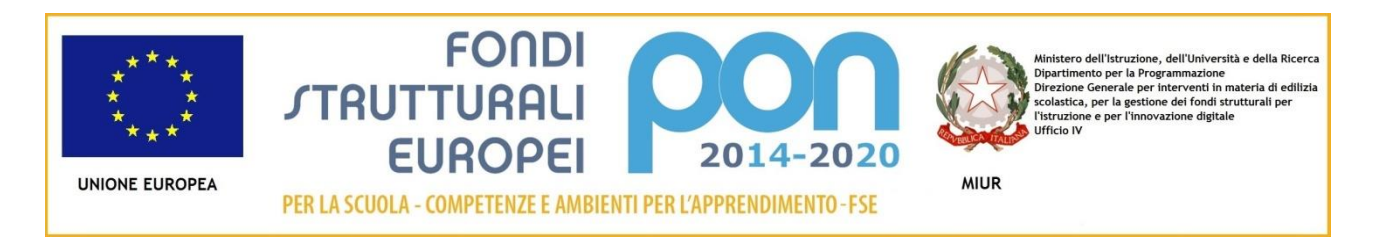

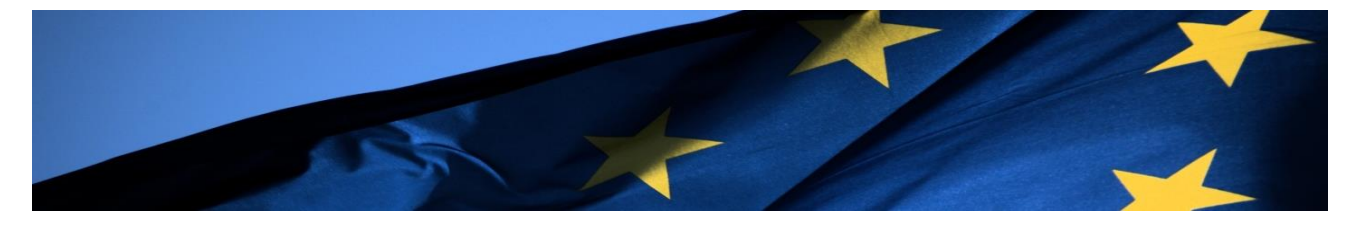

#### **PROGRAMMA OPERATIVO NAZIONALE**

"Per la Scuola, competenze e ambienti per l'apprendimento"

Programmazione 2014-2020

Procedure di selezione 29 Giugno 2018

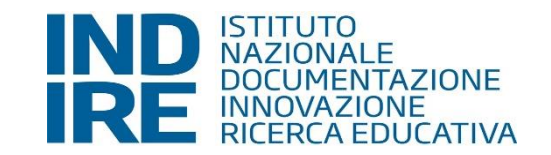

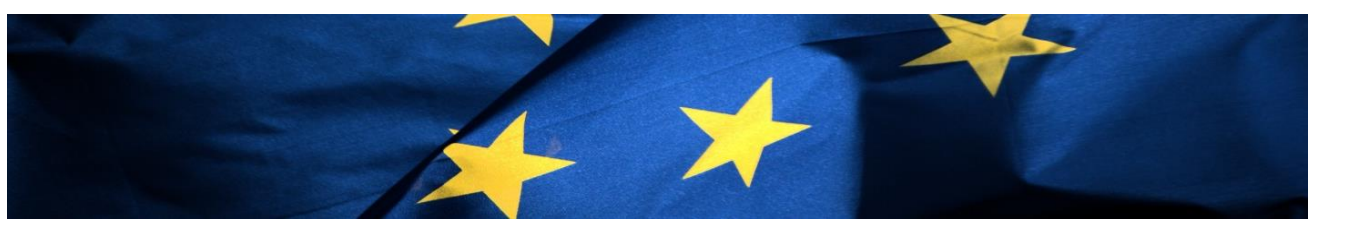

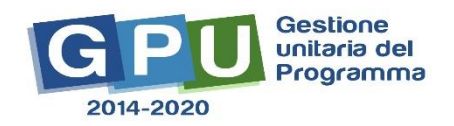

La dispensa illustra i passaggi per effettuare una corretta documentazione delle procedure di selezione del tutor e dell'esperto rivolta a persone fisiche. Prima di procedere alla registrazione dei dati in piattaforma consultare la normativa di riferimento di ogni singolo avviso, le cui indicazioni potrebbero prevedere delle modifiche alle istruzioni che verranno rilasciate qui di seguito

| Sei in: / Home / Menù Scelte / Progetti autorizzati / Gestione del Progetto / Selezioni | Questa sezione dev    | e essere utilizzata p  | er la c                         | locument                    | azione                |                  |       |             |             | +       |
|-----------------------------------------------------------------------------------------|-----------------------|------------------------|---------------------------------|-----------------------------|-----------------------|------------------|-------|-------------|-------------|---------|
| Progetti FSE                                                                            | della selezione di tu | itor ed esperti in fav | vore a                          | l persone                   | TISICNE               |                  |       |             |             |         |
| Procedure di selezione tutor ed esperti                                                 |                       |                        |                                 |                             |                       |                  |       |             |             |         |
| Selezioni di tutor ed esperti da Albi Non sono state definite selezioni                 |                       |                        |                                 |                             |                       |                  |       |             |             |         |
| Procedure di gara per servizi e forniture Oggetto della selezione                       |                       | Modalità               | Data<br>protocollo<br>selezione | Num.protocollo<br>selezione | Data<br>pubblicazione | Data<br>scadenza | Stato | Definizione | Conclusione | Elimina |
| Invio credenziali di accesso a Esperti e<br>Tutor                                       |                       |                        |                                 |                             |                       |                  |       |             |             |         |
| Personale di supporto e Referente<br>Valutazione                                        | Questa sezione deve o | essere utilizzata per  | l'ester                         | rnalizzazio                 | one                   |                  |       |             |             |         |

## Qui di seguito illustriamo le procedure di selezione in favore delle persone fisiche

| Sei in: / Home / Menù Scelte / Progetti auto      | rizzati / Gestione del Progetto / Selezioni |          |                                                          |                                     | +                                     |
|---------------------------------------------------|---------------------------------------------|----------|----------------------------------------------------------|-------------------------------------|---------------------------------------|
| Progetti FSE                                      |                                             |          |                                                          |                                     |                                       |
| Procedure di selezione tutor ed<br>esperti        |                                             |          |                                                          |                                     |                                       |
| Selezioni di tutor ed esperti da Albi             | Non sono state definite selezioni           |          |                                                          |                                     |                                       |
| Procedure di gara per servizi e<br>forniture      | Oggetto della selezione                     | Modalità | Data Num.protocollo<br>protocollo selezione<br>selezione | Data Data<br>pubblicazione scadenza | Stato Definizione Conclusione Elimina |
| Invio credenziali di accesso a Esperti e<br>Tutor | Nuova selezione                             |          |                                                          |                                     |                                       |
| Personale di supporto e Referente<br>Valutazione  |                                             |          |                                                          |                                     |                                       |

SELEZIONE DI ESPERTI E TUTOR: «Fermo restando le indicazioni specifiche dei singoli avvisi, si rammenta che qualsiasi incarico conferito a personale esterno o interno deve essere preceduto da specifiche procedure di selezione. La scuola è tenuta a selezionare preventivamente le figure di progetto tra il personale del proprio organico. Solo in assenza totale o parziale si può ricorrere alla "collaborazione plurima" con il coinvolgimento di personale docente delle altre istituzioni scolastiche oppure in alternativa ricorrere ad una procedura per la selezione di esperti esterni

(ai sensi del D. lgs. 165/01 e del DI n. 44/01 art. 40)» [faq del MIUR].

| esperti                                           |                                               |                                                       |   |  |
|---------------------------------------------------|-----------------------------------------------|-------------------------------------------------------|---|--|
| Selezioni di tutor ed esperti da Albi             | Modalità di espletamento della<br>selezione * |                                                       |   |  |
|                                                   |                                               | Selezione interna                                     |   |  |
| Procedure di gara per servizi e                   | Oggetto della selezione                       | Collaborazione plurima con altre scuole               | - |  |
| forniture                                         |                                               | Selezione a evidenza pubblica                         |   |  |
|                                                   |                                               | Designazione diretta da parte degli organi collegiali |   |  |
| Invio credenziali di accesso a Esperti e<br>Tutor | Salva                                         |                                                       |   |  |

Selezionare la modalità di espletamento della selezione

Inserire la descrizione della selezione...

Sei in: / Home / Menù Scelte / Progetti autorizzati / Gestione del Progetto / Selezioni / Inserimento

| Progetti FSE                                      |                                               |                                                          |
|---------------------------------------------------|-----------------------------------------------|----------------------------------------------------------|
| Procedure di selezione tutor ed<br>esperti        |                                               |                                                          |
| Selezioni di tutor ed esperti da Albi             | Modalità di espletamento della<br>selezione * | Selezione interna                                        |
| Procedure di gara per servizi e<br>forniture      | Oggetto della selezione *                     | Selezione interna per il reclutamento di esperti e tutor |
|                                                   |                                               |                                                          |
| Invio credenziali di accesso a Esperti e<br>Tutor | Salva                                         |                                                          |

-

#### ...e tutti i dati obbligatori

| Sei in: / Home / Menù Scelte / Progetti autor     | izzati / Gestione del Progetto / Selezioni / | Inserimento / Dati generali                              |
|---------------------------------------------------|----------------------------------------------|----------------------------------------------------------|
| Progetti FSE                                      | Dati generali Documenti allegati             | Moduli collegati Figure richieste                        |
| Procedure di selezione tutor ed esperti           |                                              |                                                          |
| Selezioni di tutor ed esperti da Albi             | Modalità di espletamento della<br>selezione  | Selezione interna                                        |
| Procedure di gara per servizi e<br>forniture      | Oggetto della selezione *                    | Selezione interna per il reclutamento di esperti e tutor |
| Invio credenziali di accesso a Esperti<br>e Tutor |                                              | т.<br>                                                   |
|                                                   | Data protocollo selezione *                  |                                                          |
| Personale di supporto e Referente<br>Valutazione  | Num.protocollo selezione *                   |                                                          |
| Documentazione e Ricerca 🗸                        | Data pubblicazione *                         |                                                          |
| Azioni di Pubblicità                              | Data scadenza *                              | In servine tutti i sleti shklizeteni                     |
|                                                   | Link alla selezione pubblicata *             |                                                          |
|                                                   | Responsabile del procedimento *              |                                                          |
|                                                   | Mail di riferimento *                        |                                                          |
|                                                   | Telefono di riferimento *                    |                                                          |
|                                                   | Salva Indietro                               |                                                          |

#### Sei in: / Home / Menù Scelte / Progetti autorizzati / Gestione del Progetto / Selezioni / Inserimento / Dati generali

| Progetti FSE                                      | Dati generali Documenti allegati            | Moduli collegati Figure richieste                        |                                                                                                    |                                                                               |
|---------------------------------------------------|---------------------------------------------|----------------------------------------------------------|----------------------------------------------------------------------------------------------------|-------------------------------------------------------------------------------|
| Procedure di selezione tutor ed<br>esperti        |                                             |                                                          |                                                                                                    |                                                                               |
| Selezioni di tutor ed esperti da Albi             | Modalità di espletamento della<br>selezione | Selezione interna                                        | y                                                                                                   |                                                                               |
| Procedure di gara per servizi e<br>forniture      | Oggetto della selezione *                   | Selezione interna per il reclutamento di esperti e tutor |                                                                                                    |                                                                               |
| Invio credenziali di accesso a Esperti<br>e Tutor |                                             |                                                          |                                                                                                    |                                                                               |
| Personale di supporto e Referente                 | Data protocollo selezione *                 | 01/03/2018                                               | Nel caso di selezione dell'esperto all'esterno,<br>deve essere affisso all'Albo dell'istituto e pub | l'avviso di reclutamento di personale<br>blicato sul sito istituzionale dello |
| Valutazione                                       | Num.protocollo selezione *                  | 33                                                       | stesso per almeno 15 giorni                                                                         |                                                                               |
| Documentazione e Ricerca 👻                        | Data pubblicazione *                        | 01/03/2018                                               | Si precisa che in entrambi i casi il giorno della                                                   | pubblicazione non va calcolato nel                                            |
| Azioni di Pubblicità                              | Data scadenza *                             | 08/03/2018                                               | compute del termini (laq del MIOR)                                                                  |                                                                               |
|                                                   | Link alla selezione pubblicata *            | www.indire.it                                            | Ove vi sia una procedura limitata al persona                                                        | le interno o nel caso di collaborazioni                                       |
|                                                   | Responsabile del procedimento *             | Lorenzo                                                  | plurime, l'avviso di selezione deve essere aff                                                      | isso all'Albo dell'istituto e pubblicato                                      |
|                                                   | Mail di riferimento *                       | I.lorenzo@indire.it                                      | sul sito istituzionale dello stesso per a                                                           | almeno 7 giorni (faq del MIUR)                                                |
|                                                   | Telefono di riferimento *                   | 055                                                      |                                                                                                    |                                                                               |
|                                                   | Salva Indietro                              |                                                          |                                                                                                    |                                                                               |

+

## Nella sezione dei «documenti allegati», In caso di <u>selezione interna</u>il sistema richiederà come obbligatorio il documento della selezione

| Sei in: / Home / Menù Scelte / Progetti autoriz   | zati / Gestione del Progetto / Selezioni / Inserimento / Dati generali / Documenti allegati |               |                     |               |           | +       |
|---------------------------------------------------|---------------------------------------------------------------------------------------------|---------------|---------------------|---------------|-----------|---------|
| Progetti FSE                                      | Dati generali Documenti allegati Moduli collegati Figure richieste                          |               |                     |               |           |         |
| Procedure di selezione tutor ed<br>esperti        |                                                                                             |               |                     |               |           |         |
| Selezioni di tutor ed esperti da Albi             |                                                                                             |               |                     |               |           |         |
| Dresoduro di goro por convizi o                   | Caricare in quest'area i documenti obbligatori ed eventuali allegati                        |               |                     |               |           |         |
| forniture                                         |                                                                                             |               |                     |               |           |         |
|                                                   |                                                                                             | Documenti obb | bligatori           |               |           |         |
| Invio credenziali di accesso a Esperti e<br>Tutor | Denominazione documento                                                                     | Data          | ta protocollo Numer | ro protocollo | Documento | Entra   |
|                                                   | Selezione                                                                                   |               |                     |               |           | → ③     |
| Personale di supporto e Referente                 |                                                                                             |               |                     |               |           |         |
| Valutazione                                       |                                                                                             | Altri docum   | nenti               |               |           |         |
| Documentazione e Ricerca 👻                        | Oggetto allegato                                                                            |               |                     | Allegato      | Modifica  | Elimina |
| Azioni di Pubblicità                              | Inserisci documento Indietro                                                                |               |                     |               |           |         |

In caso di <u>selezione esterna</u> il sistema richiederà come obbligatorio il documento della selezione e una dichiarazione del DS riguardante la procedura interna senza esito (Il DS dichiarerà che dopo aver proceduto alla selezione interna non è stato possibile reperire tutti, o parte, dei formatori necessari)

Sei in: / Home / Menù Scette / Progetti autorizzati / Gestione del Progetto / Selezioni / Inserimento / Dati generali / Documenti allegati

#### Progetti FSE Moduli collegati Figure richieste Conclusione >> Dati generali Documenti allegat Procedure di selezione tutor ed esperti Selezioni di tutor ed esperti da Albi Caricare in quest'area i documenti obbligatori ed eventuali allegati Procedure di gara per servizi e forniture Documenti obbligatori Invio credenziali di accesso a Esperti e Denominazione documento Data protocollo Numero protocollo Documento Entra Tutor $\odot$ Selezione Personale di supporto e Referente $\odot$ Documentazione procedura interna senza esito Valutazione Altri documenti Documentazione e Ricerca -Oggetto allegato Allegato Modifica Elimina Azioni di Pubblicità Inserisci documento Indietro

#### Tornando all'esempio della selezione interna, procediamo con l'inserimento del documento della selezione

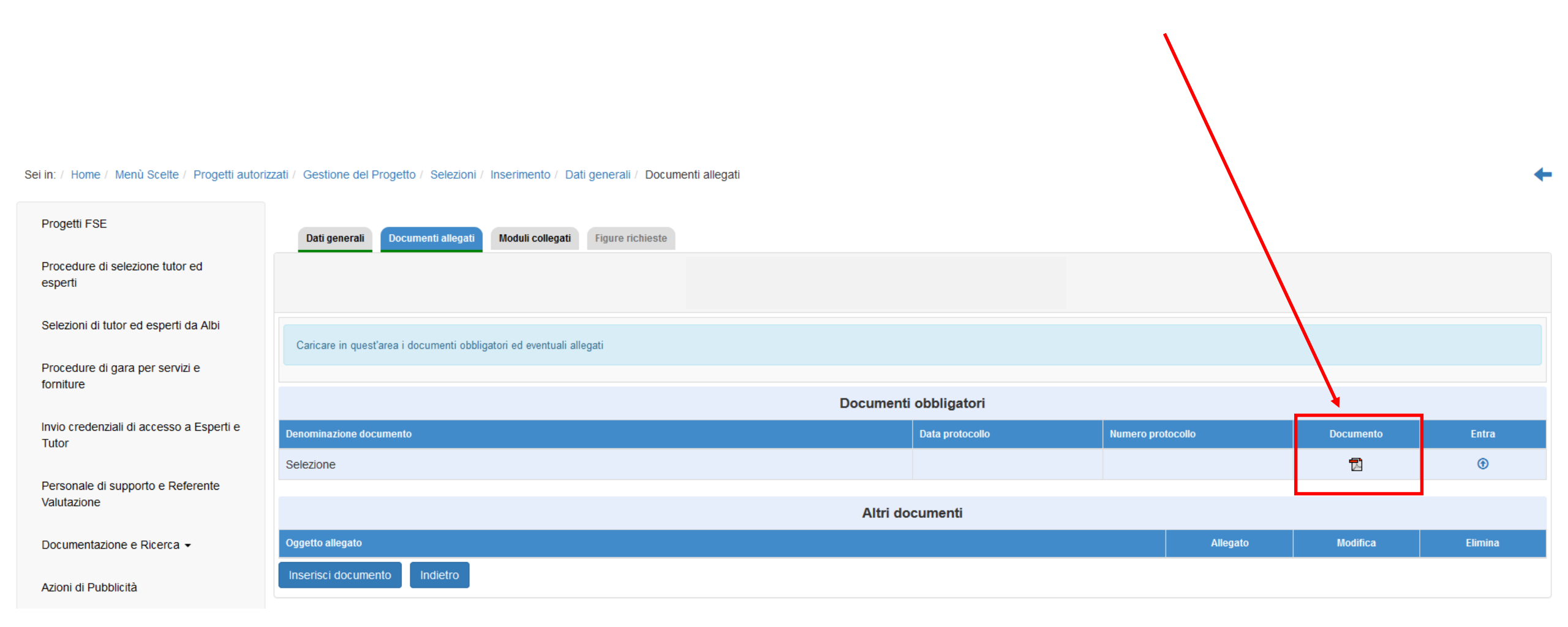

#### Nella sezione «moduli collegati», sarà necessario associare i moduli interessati dalla selezione

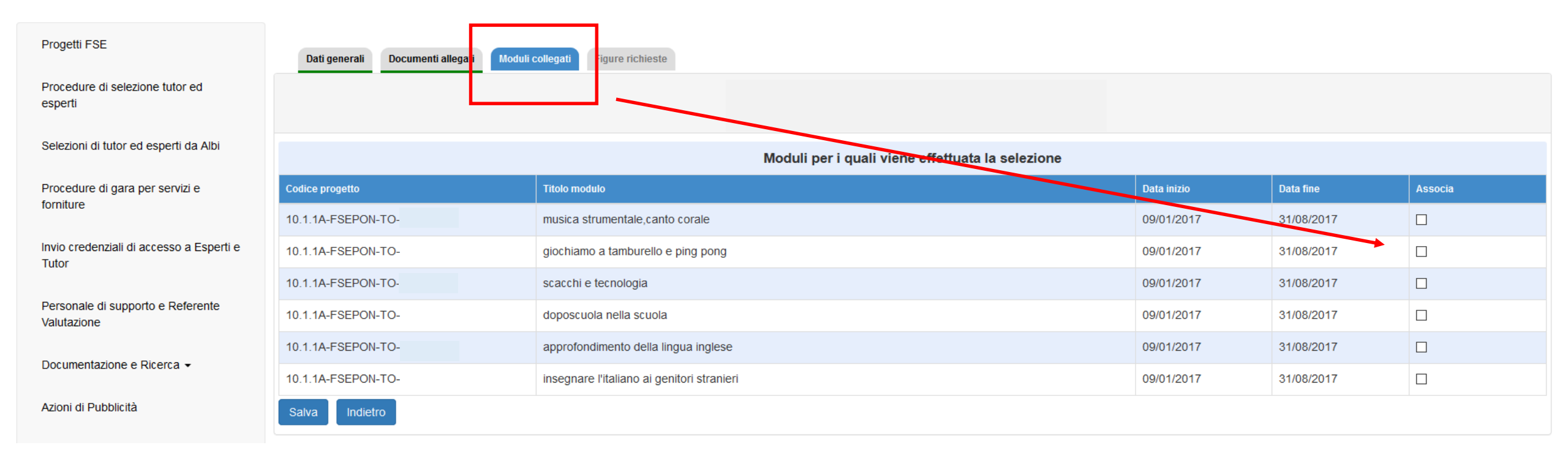

Dopo aver salvato il dato, la sezione risulterà completa

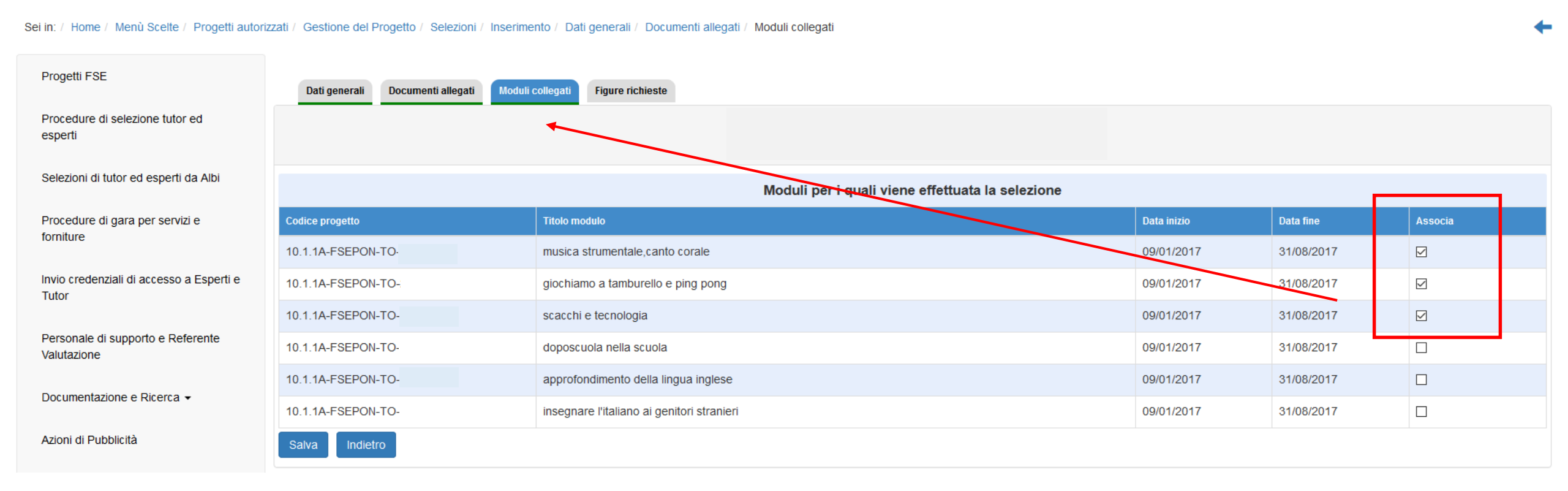

### Nella sezione «figure richieste», dovranno essere inserite le figure per le quali stiamo documentando la selezione

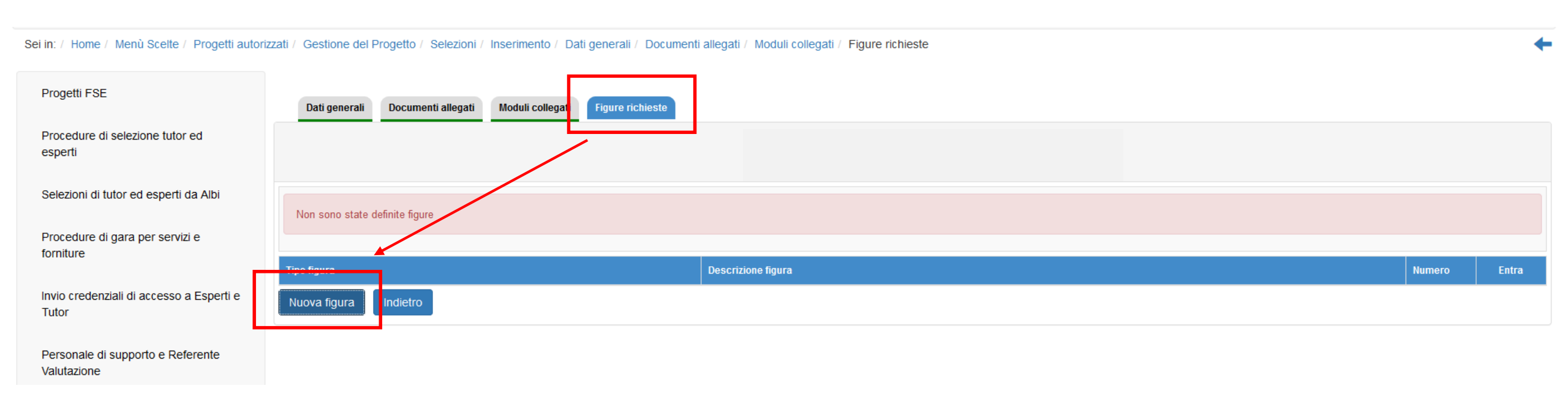

#### Inserire la tipologia di figura

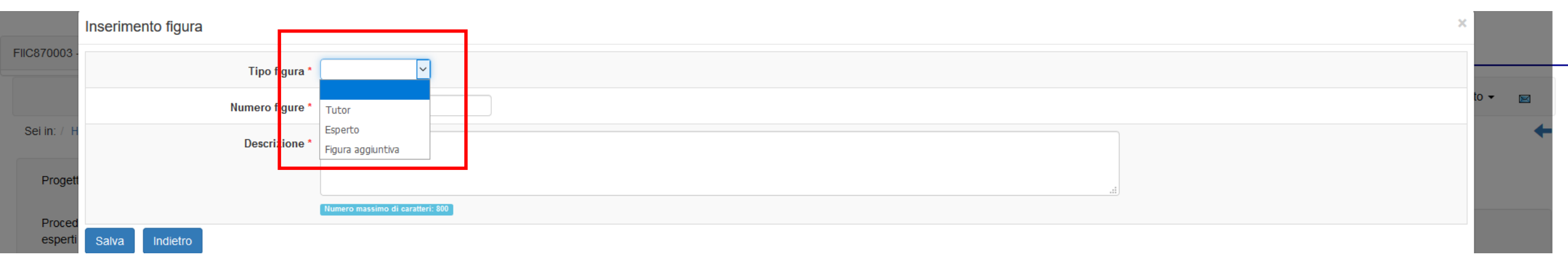

Il menù a tendina con la scelta della tipologia delle figure è configurato in base alle regole dell'avviso, al netto delle eventuali voci opzionali selezionate in fase di candidatura e successivamente autorizzate. Sarà comunque compito della scuola verificare le regole dei singoli avvisi. La sezione sarà considerata completa nel momento in cui sarà inserita almeno una tipologia di figura. Sarà comunque possibile procedere con l'inserimento di tutte le figure previste nella selezione prima di procedere alla fase successiva.

| Sei in: / Home / Menù Scelte / Progetti autoriz   | zzati / Gestione del Progetto / Selezioni / Dati generali / Figure richieste      |                                                                                                   |        |       | +       |
|---------------------------------------------------|-----------------------------------------------------------------------------------|---------------------------------------------------------------------------------------------------|--------|-------|---------|
| Progetti FSE                                      | Dati generali Documenti allegati Moduli collegati Figure richiest                 |                                                                                                   |        |       |         |
| Procedure di selezione tutor ed<br>esperti        |                                                                                   |                                                                                                   |        |       |         |
| Selezioni di tutor ed esperti da Albi             | E' stata completata la fase di Definizione della selezione . Si ricorda di comple | etare anche la fase di Conclusione della selezione una volta terminata la procedura di selezione. |        |       |         |
| Procedure di gara per servizi e<br>forniture      |                                                                                   |                                                                                                   |        |       |         |
|                                                   | Tipo figura                                                                       | Descrizione figura                                                                                | Numero | Entra | Elimina |
| Invio credenziali di accesso a Esperti e<br>Tutor | Tutor                                                                             | Tutor modulo musica strumentale,canto corale                                                      | 1      | 1     | Ê       |
|                                                   | Esperto                                                                           | Esperto modulo musica strumentale,canto corale                                                    | 1      | 1     | Ê       |
| Personale di supporto e Referente<br>Valutazione  | Tutor                                                                             | Tutor modulo giochiamo a tamburello e ping pong                                                   | 1      | 1     | â       |
|                                                   | Esperto                                                                           | Esperto modulo giochiamo a tamburello e ping pong                                                 | 1      | 1     | â       |
| Documentazione e Ricerca 👻                        | Tutor                                                                             | Tutor modulo scacchi e tecnologia                                                                 | 1      | 1     | Ê       |
| Azioni di Pubblicità                              | Esperto                                                                           | Esperto modulo scacchi e tecnologia                                                               | 1      | 1     | â       |
| Inserimento rettifiche                            | Nuova figura Indietro                                                             |                                                                                                   |        |       |         |

La fase di «definizione» della selezione può definirsi conclusa.

Sarà possibile accedere alla fase della «conclusione». Prima di procedere alla fase di «conclusione» evidenziamo alcuni passaggi utili Evidenziamo alcuni passaggi utili:

|                                | Moduli per i quali viene effettuata la selezior | ne          |            |         |
|--------------------------------|-------------------------------------------------|-------------|------------|---------|
| Codice progetto                | Titolo modulo                                   | Data inizio | Data fine  | Associa |
| 10.1.1A-FSEPON-<br>TO-2017-149 | musica strumentale,canto corale                 | 09/01/2017  | 31/08/2017 |         |
| 10.1.1A-FSEPON-<br>TO-2017-149 | giochiamo a tamburello e ping pong              | 09/01/2017  | 31/08/2017 |         |
| 10.1.1A-FSEPON-<br>TO-2017-149 | scacchi e tecnologia                            | 09/01/2017  | 31/08/2017 |         |
| 10.1.1A-FSEPON-<br>TO-2017-149 | doposcuola nella scuola                         | 09/01/2017  | 31/08/2017 |         |

In fase di definizione dei moduli ho associato 3 moduli

Per creare graduatorie divise per tipologia di figura e di modulo procedo a creare informazioni singole.

Per semplificare l'organizzazione dei dati si consiglia di inserire nella descrizione della figura il titolo modulo (abbiamo selezionato precedentemente 3 moduli, pertanto creiamo una descrizione corrispondente ai 3 moduli, per il tutor e per l'esperto) così da ritrovarlo nella creazione delle graduatorie

**Figure richieste** 

| Tipo figura | Descrizione figura                                | Numero | Entra                                     | Elimin |
|-------------|---------------------------------------------------|--------|-------------------------------------------|--------|
| Tutor       | Tutor modulo musica strumentale,canto corale      | 1      |                                           | Ê      |
| Esperto     | Esperto modulo musica strumentale,canto corale    | 1      |                                           | â      |
| Tutor       | Tutor modulo giochiamo a tamburello e ping pong   | 1      | ×.                                        | Ê      |
| Esperto     | Esperto modulo giochiamo a tamburello e ping pong | 1      | A. C. C. C. C. C. C. C. C. C. C. C. C. C. | â      |
| Tutor       | Tutor modulo scacchi e tecnologia                 | 1      |                                           | â      |
| Esperto     | Esperto modulo scacchi e tecnologia               | 1      |                                           | Ê      |

## Qui di seguito la visualizzazione delle graduatorie (6) che scaturisce dall'inserimento delle informazioni inserite precedentemente

| Tipo figura | Descrizione figura                                | Numero persone<br>richieste | Numero ammessi<br>in graduatoria | Entra |
|-------------|---------------------------------------------------|-----------------------------|----------------------------------|-------|
| Tutor       | Tutor modulo musica strumentale,canto corale      | 1                           | <u>0/1</u>                       |       |
| Esperto     | Esperto modulo musica strumentale,canto corale    | 1                           | 0/1                              |       |
| Tutor       | Tutor modulo giochiamo a tamburello e ping pong   | 1                           | <u>0/1</u>                       | 1     |
| Esperto     | Esperto modulo giochiamo a tamburello e ping pong | 1                           | 0/1                              |       |
| Tutor       | Tutor modulo scacchi e tecnologia                 | 1                           | <u>0/1</u>                       | 1     |
| Esperto     | Esperto modulo scacchi e tecnologia               | 1                           | <u>0/1</u>                       |       |
| Indietro    |                                                   |                             |                                  |       |

# Adesso accediamo alla fase di «conclusione» della selezione

Per accedere alla «conclusione> selezionare il «tab» relativo presente all'interno delle definizione

| Progetti FSE                               | Dati generali Documenti allegati | Moduli collegati Figure richieste | Conclusione >> |  |
|--------------------------------------------|----------------------------------|-----------------------------------|----------------|--|
| Procedure di selezione tutor ed<br>esperti |                                  |                                   |                |  |

#### Oppure all'esterno della «definizione»

| Sei in: / Home / Menù Scelte / Progetti autorizzati / Gestione del Progetto / Selezioni |                                                          |                   |                                 |                             |                       |                  |                          |             | +           |         |
|-----------------------------------------------------------------------------------------|----------------------------------------------------------|-------------------|---------------------------------|-----------------------------|-----------------------|------------------|--------------------------|-------------|-------------|---------|
| Progetti FSE                                                                            |                                                          |                   |                                 |                             |                       |                  |                          |             |             |         |
| Procedure di selezione tutor ed<br>esperti                                              |                                                          |                   |                                 |                             |                       |                  |                          |             |             |         |
| Selezioni di tutor ed esperti da Albi                                                   | Oggetto della selezione                                  | Modalità          | Data<br>protocollo<br>selezione | Num.protocollo<br>selezione | Data<br>pubblicazione | Data<br>scadenza | Stato                    | Definizione | Conclusione | Elimina |
| Procedure di gara per servizi e<br>forniture                                            | Selezione interna per il reclutamento di esperti e tutor | Selezione interna | 01/03/2018                      | 33                          | 01/03/2018            | 08/03/2018       | In attesa di conclusione |             | •           | Ê       |
| Invio credenziali di accesso a Esperti e<br>Tutor                                       | Nuova selezione                                          |                   |                                 |                             |                       |                  |                          |             |             |         |
| Personale di supporto e Referente<br>Valutazione                                        |                                                          |                   |                                 |                             |                       |                  |                          |             |             |         |

#### Nella sezione «documenti allegati» inserire tutti i documenti obbligatori

| Progetti FSE                                     | Documenti allegati Graduatoria              | Assegnazione incarichi         | Chiusura selezione |                 |                   |                    |           |       |
|--------------------------------------------------|---------------------------------------------|--------------------------------|--------------------|-----------------|-------------------|--------------------|-----------|-------|
| Procedure di selezione tutor ed<br>esperti       |                                             |                                |                    |                 |                   |                    |           |       |
| Selezioni di tutor ed esperti da Albi            | Caricare tutti i documenti richiesti        |                                |                    |                 |                   |                    |           |       |
| Procedure di gara per servizi e                  |                                             |                                |                    |                 |                   |                    |           |       |
| forniture                                        | Modalità di espletamento della<br>selezione | Selezione interna              |                    |                 |                   |                    |           |       |
| Invio credenziali di accesso a Esperti           |                                             |                                |                    |                 |                   |                    |           |       |
| e fuloi                                          | Oggetto della selezione                     | Selezione interna per il reclu | tamento di espert  | i e tutor       |                   |                    |           |       |
| Personale di supporto e Referente<br>Valutazione |                                             |                                |                    |                 |                   |                    |           |       |
| Documentazione e Ricerca ▼                       | Data pubblicazione                          | 01/03/2018                     |                    |                 |                   |                    |           |       |
|                                                  | Data scadenza                               | 08/03/2018                     |                    |                 |                   |                    |           |       |
| Azioni di Pubblicità                             | Denominazione documento                     |                                |                    |                 | Data protocollo   | Numero protocollo  | Documento | Entra |
|                                                  | ELENCO PARTECIPANTI ALLA SELEZIO            | DNE                            |                    |                 |                   |                    |           | •     |
|                                                  | VERBALE CONCLUSIVO                          |                                |                    |                 |                   |                    |           | ۲     |
|                                                  | DECRETO APPROVAZIONE GRADUATO               | DRIA                           |                    | Tutti i documen | ti richiesti devo | no essere inseriti |           | ۲     |
|                                                  | GRADUATORIA                                 |                                |                    |                 |                   |                    |           | ۲     |
|                                                  | VERBALE ISTITUZIONE DELLA COMMIS            | SSIONE                         |                    |                 |                   |                    |           | ۲     |
|                                                  | Selezione deserta Indietro                  |                                |                    |                 |                   |                    |           |       |

#### In caso di selezione deserta sarà possibile utilizzare l'apposita funzione

| Progetti FSE                                      | Documenti allegati         Graduatoria         Assegnazione incarichi         Chiusura selezione |                 |                   |           |       |
|---------------------------------------------------|--------------------------------------------------------------------------------------------------|-----------------|-------------------|-----------|-------|
| Procedure di selezione tutor ed esperti           |                                                                                                  |                 |                   |           |       |
| Selezioni di tutor ed esperti da Albi             | Caricare tutti i documenti richiesti                                                             |                 |                   |           |       |
| Procedure di gara per servizi e<br>forniture      | Modalità di espletamento della Selezione interna                                                 |                 |                   |           |       |
| Invio credenziali di accesso a Esperti<br>e Tutor | Oggetto della selezione Selezione interna per i reclutamento di esperti e                        | tutor           |                   |           |       |
| Personale di supporto e Referente<br>Valutazione  |                                                                                                  |                 |                   |           |       |
| Documentazione e Ricerca 🗸                        | Data pubblicazione 01/03/20/8                                                                    |                 |                   |           |       |
| Azioni di Pubblicità                              | Data scadenza 0803/2018<br>Denominazione documento                                               | Data protocollo | Numero protocollo | Documento | Entra |
|                                                   | ELENCO PARTECIPANTI ALLA PELEZIONE                                                               |                 |                   |           | •     |
|                                                   | VERBALE CONCLUSIVO                                                                               |                 |                   |           | ۲     |
|                                                   | DECRETO APPROVAZIONE GRADUATORIA                                                                 |                 |                   |           | ۲     |
|                                                   | GRADUATORIA                                                                                      |                 |                   |           | ۲     |
|                                                   | VERBALE IS ITUZIONE DELLA COMMISSIONE                                                            |                 |                   |           | ۲     |
|                                                   | Selezione deserta Indietro                                                                       |                 |                   |           |       |

#### In questo caso (selezione deserta) la selezione risulterà chiusa e conclusa

| Sei in: / Home / Menù Scelte / Progetti autoriz  | zati / Gestione del Progetto / Selezioni / Documenti                                             | + |
|--------------------------------------------------|--------------------------------------------------------------------------------------------------|---|
| Progetti FSE                                     | Documenti allegati         Graduatoria         Assegnazione incarichi         Chiusura selezione |   |
| Procedure di selezione tutor ed<br>esperti       |                                                                                                  |   |
| Selezioni di tutor ed esperti da Albi            | La selezione è risultata senza partecipanti                                                      |   |
| Procedure di gara per servizi e                  |                                                                                                  |   |
| forniture                                        | Modalità di espletamento della Selezione interna                                                 |   |
| Invio credenziali di accesso a Esperti e         | selezione                                                                                        |   |
| Tutor                                            | Oggetto della selezione Selezione interna per il reclutamento di esperti e tutor                 |   |
| Personale di supporto e Referente<br>Valutazione |                                                                                                  |   |
| Documentazione e Ricerca 🗸                       | Data pubblicazione 01/03/2018                                                                    |   |
| Azioni di Pubblicità                             | Data scadenza 08/03/2018                                                                         |   |
|                                                  | Annulla selezione deserta Indietro                                                               |   |
|                                                  |                                                                                                  |   |

Il sistema permetterà di annullare l'operazione in caso di errore

#### Procedendo in caso di selezione andata a buon fine, inseriremo tutti i documenti richiesti dalla piattaforma

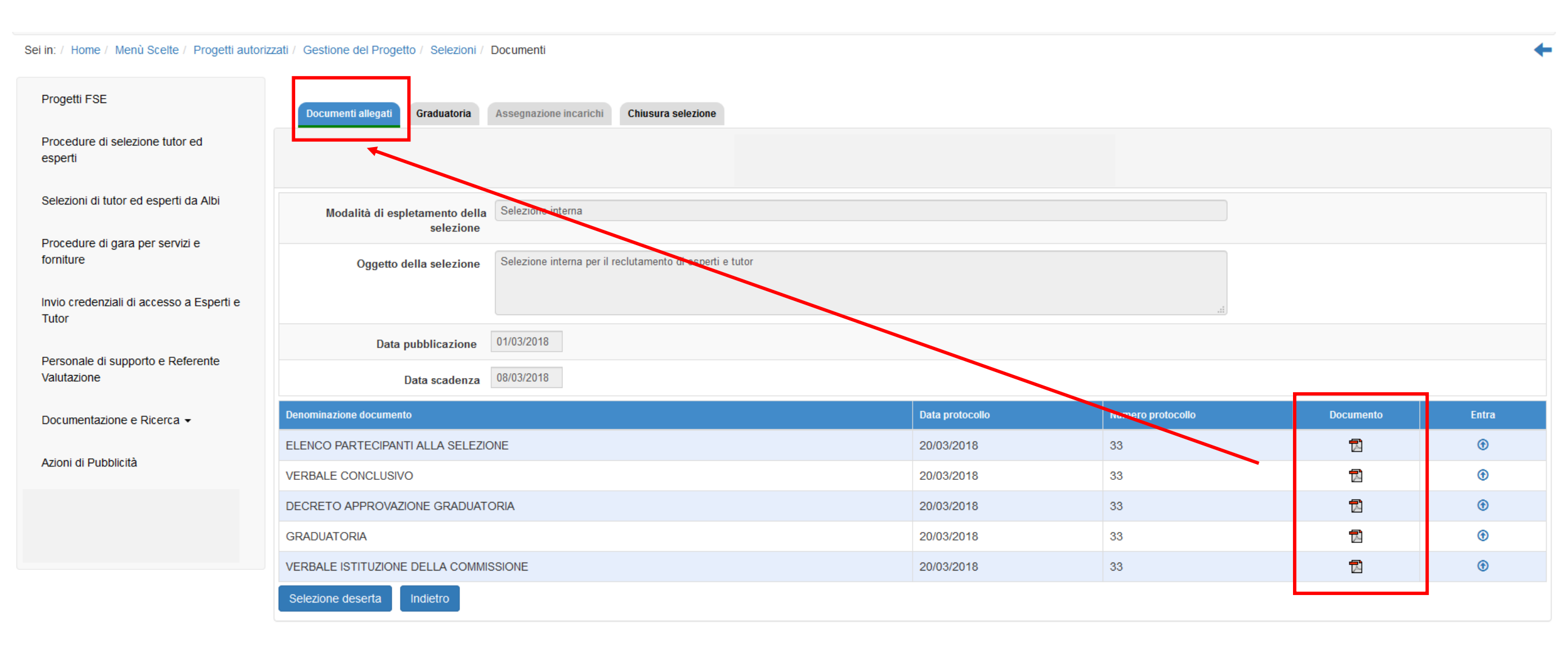

#### Nella sezione della graduatoria sarà necessario inserire tutte le graduatorie create

il sistema genera graduatorie in base alle informazioni precedentemente inserite e illustrate precedentemente

| Sei in: / Home / Menù Scelte / Progetti autori    | zzati / Gestione ( | del Progetto / Selezioni /            | Documenti / Figure                                      |    |                          |                                  | +     |
|---------------------------------------------------|--------------------|---------------------------------------|---------------------------------------------------------|----|--------------------------|----------------------------------|-------|
| Progetti FSE                                      | Documenti          | allegati Graduatoria                  | Assegnazione incarichi Chiusura selezione               |    |                          |                                  |       |
| Procedure di selezione tutor ed<br>esperti        |                    |                                       |                                                         |    |                          |                                  |       |
| Selezioni di tutor ed esperti da Albi             | Modali             | tà di espletamento della<br>selezione | Selezione interna                                       |    |                          |                                  |       |
| Procedure di gara per servizi e<br>forniture      | (                  | Oggetto della selezione               | Selezione interna per il reclutamento di esperti e tuto | or |                          |                                  |       |
| Invio credenziali di accesso a Esperti<br>e Tutor |                    |                                       |                                                         |    | .il                      |                                  |       |
|                                                   |                    | Data pubblicazione                    | 01/03/2018                                              |    |                          |                                  |       |
| Personale di supporto e Referente<br>Valutazione  |                    | Data scadenza                         | 08/03/2018                                              |    |                          |                                  |       |
| Documentazione e Ricerca -                        | Tipo figura        | Descrizione figura                    |                                                         | r  | Numero persone richieste | Numero ammessi<br>in graduatoria | Entra |
| Azioni di Pubblicità                              | Tutor              | Tutor modulo musica                   | strumentale,canto corale                                |    | 1                        | 0/1                              |       |
|                                                   | Esperto            | Esperto modulo music                  | a strumentale,canto corale                              |    | 1                        | 0/1                              | 1     |
|                                                   | Tutor              | Tutor modulo giochiar                 | no a tamburello e ping pong                             |    | 1                        | <u>0/1</u>                       | 1     |
| Convalida collaborazioni                          | Esperto            | Esperto modulo gioch                  | iamo a tamburello e ping pong                           |    | 1                        | 0/1                              | 1     |
|                                                   | Tutor              | Tutor modulo scacchi                  | e tecnologia                                            |    | 1                        | 0/1                              | 1     |
|                                                   | Esperto            | Esperto modulo scaco                  | hi e tecnologia                                         |    | 1                        | 0/1                              | 1     |
|                                                   | Indietro           |                                       |                                                         |    |                          |                                  |       |

Accediamo all'interno della graduatoria

E confermare, oppure modificare il numero degli ammessi in graduatoria. Si consiglia di inserire tutti i componenti della graduatoria così da poterli richiamare (se necessario) in una fase successiva

| Progetti FSE                                      |                                           |                                                          |
|---------------------------------------------------|-------------------------------------------|----------------------------------------------------------|
| Procedure di selezione tutor ed esperti           |                                           |                                                          |
| Selezioni di tutor ed esperti da Albi             | Oggetto della selezione                   | Selezione interna per il reclutamento di esperti e tutor |
| Procedure di gara per servizi e                   |                                           |                                                          |
| forniture                                         | Tipo figura richiesta                     | Tutor                                                    |
| Invio credenziali di accesso a Esperti e<br>Tutor | Numero persone richieste per la<br>figura | 1                                                        |
| Personale di supporto e Referente                 | Numero ammessi                            |                                                          |
|                                                   | Inserire in graduatoria un numero di amme | ssi uguale al numero dichiarato                          |
| Documentazione e Ricerca -                        |                                           |                                                          |
| Azioni di Pubblicità                              | Inserisci ammesso Indietro                |                                                          |

in: / Home / Menù Scelte / Progetti autorizzati / Gestione del Progetto / Selezioni / Documenti / Chiusura / Figure / Graduatoria ammessi

Per inserire il numero degli ammessi in graduatoria cliccare il tasto «modifica» e inserire il numero esatto

Nel caso specifico inserisco che per il modulo di musica strumentale e canto corale (poiché mi trovo all'interno della graduatoria del tutor relativo a quel modulo) la mia graduatoria è composta da 2 persone

/

| Sei in: / Home / Menù Scelte / Progetti autoriz   | rizzati / Gestione del Progetto / Selezioni / Documenti / Chiusura / Figure / Graduatoria ammessi | + |
|---------------------------------------------------|---------------------------------------------------------------------------------------------------|---|
| Progetti FSE                                      |                                                                                                   |   |
| Procedure di selezione tutor ed<br>esperti        |                                                                                                   |   |
| Selezioni di tutor ed esperti da Albi             | Oggetto della selezione Selezione interna per il reclutamento di esperti e tutor                  |   |
| Procedure di gara per servizi e<br>forniture      | Tipo figura richiesta Tutor                                                                       |   |
| Invio credenziali di accesso a Esperti e<br>Tutor | Numero persone richieste per la figura 1                                                          |   |
| Personale di supporto e Referente<br>Valutazione  | Numero ammessi 2 Modifica                                                                         |   |
|                                                   | Inserire in graduatoria un numero di ammessi uguale al numero dichiarato                          |   |
|                                                   |                                                                                                   |   |
| Azioni di Pubblicità                              | Inserisci ammesso Indietro                                                                        |   |

Procedo quindi con l'inserimento degli ammessi

Inserire il primo nominativo nella graduatoria

Selezionare la posizione in graduatoria

#### Allegare il CV

-

Sei in: / Home / Menù Scelte / Progetti autorizzati / Gestione del Progetto / Selezioni / Documenti / Chiusura / Figure / Graduatoria ammessi / Scheda Anagrafica: / Graduatoria - Inserimento ammessi

| Progetti FSE                                 |                                               |
|----------------------------------------------|-----------------------------------------------|
| Procedure di selezione tutor ed esperti      |                                               |
|                                              | Tipo figura richiesta                         |
| Selezioni di tutor ed esperti da Albi        | Cognome e nome BAGGIANI LORENZO               |
| Procedure di gara per servizi e<br>forniture | Posizione in graduatoria *                    |
|                                              | Curriculum vitae * 🕂 Scegli file (Max 10Mb) 😯 |
| Invio credenziali di accesso a Esperti e     |                                               |
| Tutor                                        |                                               |
| Personale di supporto e Referente            | Salva                                         |
| Valutazione                                  |                                               |

#### Il nominativo viene inserito nella graduatoria nella posizione indicata

| Progetti FSE                                      |                                           |                                                          |                 |            |          |         |
|---------------------------------------------------|-------------------------------------------|----------------------------------------------------------|-----------------|------------|----------|---------|
| Procedure di selezione tutor ed<br>esperti        |                                           |                                                          |                 |            |          |         |
| Selezioni di tutor ed esperti da Albi             | Oggetto della selezione                   | Selezione interna per il reclutamento di esperti e tutor |                 |            |          |         |
| Procedure di gara per servizi e                   |                                           |                                                          |                 |            |          |         |
| forniture                                         | Tipo figura richiesta                     | Tutor                                                    |                 |            |          |         |
| Invio credenziali di accesso a Esperti e<br>Tutor | Numero persone richieste per la<br>figura | 1                                                        |                 |            |          |         |
| Personale di supporto e Referente                 | Numero ammessi                            | 2 Modifica                                               |                 |            |          |         |
| Valutazione                                       | Inserire in graduatoria un numero di amme | ssi uguale al numero dichiarato                          |                 |            |          |         |
| Documentazione e Ricerca 👻                        |                                           |                                                          |                 |            |          |         |
|                                                   | Desisions                                 |                                                          | Indiciana amait | Curriculur | Madifian | Flimine |
| Azioni di Pubblicità                              | Posizione Cognome e nome                  |                                                          |                 | Curriculum | Modifica | Elimina |
|                                                   | 1 BAGGIANI LORENZO                        | 8                                                        | MAIL            | 围          | 1        | â       |
| Inserimento rettifiche                            | Inserisci ammesso Indietro                |                                                          |                 |            |          |         |

Sei in: / Home / Menù Scelte / Progetti autorizzati / Gestione del Progetto / Selezioni / Documenti / Chiusura / Figure / Graduatoria ammessi

## Inserendo il secondo tutor (e tutti quelli che compongono la mia graduatoria) il sistema genera la graduatoria in ordine di posizione indicata

| Sei in: / Home / Menù Scelte / Progetti autoriz   | zati / Gestione del Progetto / Selezioni / [ | Documenti / Chiusura / Figure / Graduatoria ammessi      |                 |            |          | +       |
|---------------------------------------------------|----------------------------------------------|----------------------------------------------------------|-----------------|------------|----------|---------|
| Progetti FSE                                      |                                              |                                                          |                 |            |          |         |
| Procedure di selezione tutor ed<br>esperti        |                                              |                                                          |                 |            |          |         |
| Selezioni di tutor ed esperti da Albi             | Oggetto della selezione                      | Selezione interna per il reclutamento di esperti e tutor |                 |            |          |         |
| Procedure di gara per servizi e                   |                                              |                                                          |                 |            |          |         |
| Iomiture                                          | Tipo figura richiesta                        | Tutor                                                    |                 |            |          |         |
| Invio credenziali di accesso a Esperti e<br>Tutor | Numero persone richieste per la<br>figura    | 1                                                        |                 |            |          |         |
| Personale di supporto e Referente                 | Numero ammessi                               | 2 Modifica                                               |                 |            |          |         |
| Valutazione                                       | Posizione Cognome e nome                     |                                                          | Indirizzo email | Curriculum | Modifica | Elimina |
| Documentazione e Ricerca -                        | 1 BAGGIANI LORENZO                           | )                                                        | MAIL            | R          | 1        | â       |
| Azioni di Pubblicità                              | 2 NARDELLA MATTEC                            | )                                                        | MAIL            |            | 1        | â       |
|                                                   | Indietro                                     |                                                          |                 |            |          |         |

#### Al completamento di ogni singola graduatoria sarà possibile, procedere all'assegnazione dell'incarico relativo

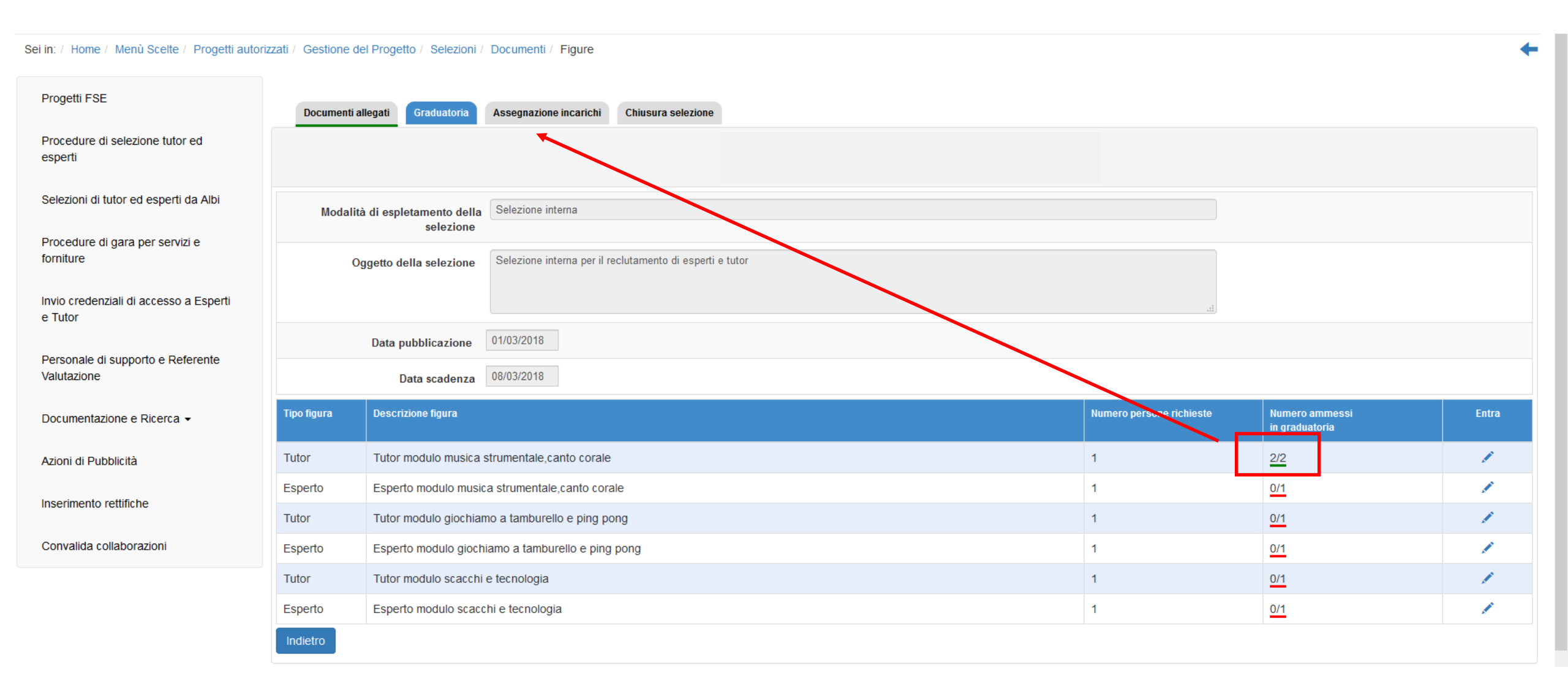

|                                                                                                    |                                                                |                                                                                                    |                                                                                                    |                             |                                 |                            |                   | Oppu<br>nessu<br>asseg                                                                                                    | re dio<br>n inca<br>nato | chiara<br>arico<br>(quale | are che<br>è state<br>ora pe | e<br>O<br>er                 |         |
|----------------------------------------------------------------------------------------------------|----------------------------------------------------------------|----------------------------------------------------------------------------------------------------|----------------------------------------------------------------------------------------------------|-----------------------------|---------------------------------|----------------------------|-------------------|----------------------------------------------------------------------------------------------------|--------------------------|---------------------------|------------------------------|------------------------------|---------|
| Progetti FSE                                                                                                    | Docum                                                          | nenti allegati Graduatoria                                                                                                    | Assegnazione incario                                                                                                    | chi Chiusura selezion       | е                               |                            |                   | questo<br>non s                                                                                                    | o prof<br>ia sta         | ilo e<br>ito nc           | modu<br>ssihile              | lo<br>S                      |         |
| Procedure di selezione tutor ed<br>esperti                                                                              |                                                                |                                                                                                    |                                                                                                    |                             |                                 |                            |                   | individ                                                                                                    | uare                     | un in                     | carica                       | to                           |         |
| Selezioni di tutor ed esperti da Albi                                                                                   | Mo                                                             | odalità di espletamento de<br>selezion                                                                                                    | Selezione interna                                                                                                    |                             | Sarà possil<br>la perso         | bile selezio<br>na alla qu | onare<br>ale      | anche                                                                                                    | in pre<br>pradu          | esenz<br>latoriz          | a di uı<br>a)                | na                           |         |
| Procedure di gara per servizi e<br>forniture                                                                            |                                                                | Oggetto della selezion                                                                                                    | Selezione interna pe                                                                                                    | er il reclutamento di esper | <sup>rti e tut</sup> registrare | e l'incarico               | , fra             | č                                                                                                    | 51000                    |                           | •                            |                              |         |
| Invio credenziali di accesso a Esperti<br>e Tutor                                                                       |                                                                |                                                                                                    |                                                                                                    |                             | quelle                          | inserite ii                | 1                 | .il                                                                                                    |                          |                           |                              |                              |         |
| Personale di supporto e Referente                                                                                       |                                                                | Data pubblicazion                                                                                                    | e 01/03/2018                                                                                                    |                             | gra                             | duatoria                   |                   |                                                                                                    |                          |                           |                              |                              |         |
| Valutazione                                                                                                    |                                                                | Data scadenz                                                                                                    | 08/03/2018                                                                                                    |                             |                                 |                            |                   |                                                                                                    |                          |                           |                              |                              |         |
| Valutazione<br>Documentazione e Ricerca <del>→</del>                                                                    | Tipo<br>figura                                                 | Data scadenz<br>Descrizione figura                                                                                                    | 2.a 08/03/2018                                                                                                    |                             |                                 |                            | Persona designata | State                                                                                                    | Scegli<br>persona        | Incarichi                 | Sostituisci<br>persona       | Incarico<br>non<br>assegnato | Elimina |
| Valutazione<br>Documentazione e Ricerca <del>-</del><br>Azioni di Pubblicità                                            | Tipo<br>figura<br>Tutor                                        | Data scadenz<br>Descrizione figura<br>Tutor modulo musica str                                                                                                    | umentale,canto corale                                                                                                    |                             |                                 |                            | Persona designata | Stato                                                                                                    | Scegli<br>persona        | Incarichi                 | Sostituisci<br>persona       | Incarico<br>non<br>assegnato | Elimina |
| Valutazione<br>Documentazione e Ricerca ←<br>Azioni di Pubblicità<br>Inserimento rettifiche                             | Tipo<br>figura<br>Tutor<br>Esperto                             | Data scadenz Descrizione figura Tutor modulo musica str Esperto modulo musica                                                                                         | rumentale,canto corale                                                                                                    | e                           |                                 |                            | Persona designata | Stato<br>Graduatoria<br>incompleta                                                                                                    | Scegli<br>persona        | Incarichi                 | Sostituisci<br>persona       | Incarico<br>non<br>assegnato | Elimina |
| Valutazione<br>Documentazione e Ricerca -<br>Azioni di Pubblicità<br>Inserimento rettifiche<br>Convalida collaborazioni | Tipo<br>figura<br>Tutor<br>Esperto<br>Tutor                    | Data scadenz                                                                                                    | umentale,canto corale<br>strumentale,canto corale                                                                                                    | e                           |                                 |                            | Persona designata | Stato<br>Graduatoria<br>incompleta<br>Graduatoria<br>incompleta                                                                                                    | Scegli<br>persona        | Incarichi                 | Sostituisci<br>persona       | Incarico<br>non<br>assegnato | Elimina |
| Valutazione<br>Documentazione e Ricerca -<br>Azioni di Pubblicità<br>Inserimento rettifiche<br>Convalida collaborazioni | Tipo<br>figura<br>Tutor<br>Esperto<br>Tutor<br>Esperto         | Data scadenz         Descrizione figura         Tutor modulo musica str         Esperto modulo musica         Tutor modulo giochiamo         Esperto modulo giochiamo | umentale,canto corale<br>strumentale,canto corale<br>a tamburello e ping por<br>mo a tamburello e ping p                                                 | e<br>Ig<br>bong             |                                 |                            | Persona designata | Stato<br>Graduatoria<br>incompleta<br>Graduatoria<br>incompleta<br>Graduatoria<br>incompleta                                                                                                    | Scegli<br>persona        | Incarichi                 | Sostituisci<br>persona       | Incarico<br>non<br>assegnato | Elimina |
| Valutazione<br>Documentazione e Ricerca -<br>Azioni di Pubblicità<br>Inserimento rettifiche<br>Convalida collaborazioni | Tipo<br>figuraTutorEspertoTutorEspertoTutorTutor               | Data scadenz                                                                                                    | umentale,canto corale<br>strumentale,canto corale<br>strumentale,canto corale<br>o a tamburello e ping por<br>mo a tamburello e ping p<br>tecnologia     | e<br>Ig<br>pong             |                                 |                            | Persona designata | Stato Stato Graduatoria incompleta Graduatoria incompleta Graduatoria incompleta Graduatoria incompleta Graduatoria incompleta                                                                        | Scegli<br>persona        | Incarichi                 | Sostituisci<br>persona       | Incarico<br>non<br>assegnato | Elimina |
| Valutazione<br>Documentazione e Ricerca -<br>Azioni di Pubblicità<br>Inserimento rettifiche<br>Convalida collaborazioni | Tipo<br>figuraTutorEspertoTutorEspertoTutorEspertoTutorEsperto | Data scadenz                                                                                                    | ta 08/03/2018<br>numentale,canto corale<br>strumentale,canto corale<br>a tamburello e ping por<br>mo a tamburello e ping p<br>tecnologia<br>e tecnologia | e<br>Ig<br>bong             |                                 |                            | Persona designata | State       Graduatoria<br>incompleta       Graduatoria<br>incompleta       Graduatoria<br>incompleta       Graduatoria<br>incompleta       Graduatoria<br>incompleta       Graduatoria<br>incompleta | Scegli<br>persona        | Incarichi                 | Sostituisci<br>persona       | Incarico<br>non<br>assegnato | Elimina |

## Se decidiamo di procedere con la registrazione dell'incarico, il sistema permette di selezionare i nominativi precedentemente inseriti nella graduatoria.

| Sei in: / Home / Menù Scette / Progetti autori    | zati / Gestione del Progetto / Selezioni / Documenti / Figure / Figure / | + |
|---------------------------------------------------|--------------------------------------------------------------------------|---|
| Progetti FSE                                      |                                                                          |   |
| Procedure di selezione tutor ed<br>esperti        |                                                                          |   |
|                                                   | Tipo figura richiesta                                                    |   |
| Selezioni di tutor ed esperti da Albi             | Persona designata *                                                      |   |
| Procedure di gara per servizi e forniture         | Curriculum vitae * 1 BAGGIANI LORENZO<br>2 NARDELLA MATTEO               |   |
| Invio credenziali di accesso a Esperti e<br>Tutor | Salva                                                                    |   |

Eventuali rinunce non dovranno essere registrate nel sistema GPU e sarà pertanto possibile scorrere la graduatoria, selezionando il nominativo designato

#### Dopo aver selezionato la persona

#### procedere all'assegnazione dell'incarico

| Sei in: / Home / Menù Scelte / Progetti autor     | izzati / Gesti | one del Progetto / Selezioni /               | Documenti / Figure / Figure                              |        |  |                           |                          |                 |           |                        |                              | +       |
|---------------------------------------------------|----------------|----------------------------------------------|----------------------------------------------------------|--------|--|---------------------------|--------------------------|-----------------|-----------|------------------------|------------------------------|---------|
| Progetti FSE                                      | Docur          | nenti allegati Graduatoria                   | Assegnazione incarichi Chiusura sele                     | ezione |  |                           |                          |                 |           |                        |                              |         |
| Procedure di selezione tutor ed<br>esperti        |                |                                              |                                                          |        |  |                           |                          |                 |           |                        |                              |         |
| Selezioni di tutor ed esperti da Albi             | M              | odalità di espletamento della                | Selezione interna                                        |        |  |                           |                          |                 |           |                        |                              |         |
| Procedure di gara per servizi e<br>forniture      |                | Oggetto della selezione                      | Selezione interna per il reclutamento di esperti e tutor |        |  |                           |                          |                 |           |                        |                              |         |
| Invio credenziali di accesso a Esperti<br>e Tutor |                |                                              |                                                          |        |  |                           |                          |                 |           |                        |                              |         |
| Personale di supporto e Referente<br>Valutazione  |                | Data pubblicazione                           | 01/03/2018                                               |        |  |                           |                          |                 |           |                        |                              |         |
|                                                   |                | Data scadenza                                | 08/03/2018                                               |        |  |                           |                          |                 |           |                        |                              |         |
| Documentazione e Ricerca <del>↓</del>             | Tipo<br>figura | Descrizione figura                           |                                                          |        |  | Persona designata         | Stato                    | Sceg<br>persora | Incarichi | Sostituisci<br>persona | Incarico<br>non<br>assegnato | Elimina |
| Azioni di Pubblicità                              | Tutor          | Tutor modulo musica strumentale,canto corale |                                                          |        |  | BAGGIANI LORENZO          | In attesa di<br>incarico |                 |           |                        |                              | Ê       |
| Inserimento rettifiche                            | Esperto        | Esperto modulo musica stru                   | mentale,canto corale                                     |        |  | Graduatoria<br>incompleta | L                        |                 |           |                        |                              |         |
| Convalida collaborazioni                          | Tutor          | Tutor modulo giochiamo a ta                  | amburello e ping pong                                    |        |  |                           | Graduatoria              |                 |           |                        |                              |         |
## In questa fase il riepilogo incarichi è vuoto perchè il nominativo selezionato non ha ancora ricevuto alcun incarico

#### Sei in: / Home / Menù Scelte / Progetti autorizzati / Gestione del Progetto / Selezioni / Documenti / Figure / Figure / Incarichi

| Progetti FSE                                      |                                                     |
|---------------------------------------------------|-----------------------------------------------------|
| Procedure di selezione tutor ed esperti           |                                                     |
| Selezioni di tutor ed esperti da Albi             | Tipo figura richiesta Tutor                         |
| ·                                                 | Persona designata BAGGIANI LORENZO                  |
| Procedure di gara per servizi e<br>forniture      | Curriculum vitae Modifica curriculum File allegato: |
| Invio credenziali di accesso a Esperti e<br>Tutor | Non sono stati assegnati incarichi –                |
| Personale di supporto e Referente<br>Valutazione  | Assegna incarico Indietro                           |

Procedere quindi all'assegnazione dell'incarico

Il sistema permette di inserire l'incarico per quei moduli che sono stai definiti nella sezione «moduli collegati». Qualora per un errore materiale non sia stato spuntato un modulo interessato dalla selezione, sarà sufficiente tornare nella sezione «moduli collegati» e selezionarlo

|                    | Inserimento incarico       |                                    |                       |             |            |           |       | ×       |         |
|--------------------|----------------------------|------------------------------------|-----------------------|-------------|------------|-----------|-------|---------|---------|
| FIIC870003 -       | Tipo figura richiesta Tut  | tor                                |                       |             |            |           |       |         |         |
|                    | Cognome e nome BA          | AGGIANI LORENZO                    |                       |             |            |           |       |         | liuto 👻 |
| Sei in: / H        | Data protocollo *          |                                    |                       |             |            |           |       |         |         |
| Progett            | Numero protocollo *        |                                    |                       |             |            |           |       |         |         |
| Proced<br>esperti  | Incarico * 🕇               | Scegli file (Max 10Mb) ?           |                       |             |            |           |       |         |         |
| Selezio            |                            |                                    | Moduli collegati alla | selezione   |            |           |       |         |         |
|                    | Codice progetto            | Titolo modulo                      |                       | Data inizio | Data fine  | Associati | Stato | Associa |         |
| Proced<br>fornitur | 10.1.1A-FSEPON-TO-2017-149 | musica strumentale,canto corale    |                       | 09/01/2017  | 31/08/2017 |           |       |         |         |
| les de se          | 10.1.1A-FSEPON-TO-2017-149 | giochiamo a tamburello e ping pong |                       | 09/01/2017  | 31/08/2017 |           |       |         |         |
| Tutor              | 10.1.1A-FSEPON-TO-2017-149 | scacchi e tecnologia               |                       | 09/01/2017  | 31/08/2017 |           |       |         |         |
| Person             | Salva                      |                                    |                       |             |            |           |       |         |         |

### Inserire data protocollo

Numero protocollo

### file dell'incarico

|                   | Inserimento incar  | ico                   | STE F MEZINALS                                   |                  |                  |            | A. 1.1.   |       | ×       |        |
|-------------------|--------------------|-----------------------|--------------------------------------------------|------------------|------------------|------------|-----------|-------|---------|--------|
| IIC870003 -       |                    | Tipo figura richiesta | Tutor                                            |                  |                  |            |           |       |         |        |
|                   |                    | Cognome e nome        | BAGGIANI LORENZO                                 |                  |                  |            |           |       |         | to 🔻 💌 |
| Sei in: / H       |                    | Data protocollo *     | 12/04/2018                                       |                  |                  |            |           |       |         | •      |
| Progett           |                    | Numero protocollo *   | 21                                               |                  |                  |            |           |       |         |        |
| Proced<br>esperti |                    | Incarico *            | + Scegli file (Max 10Mb) ?                       | 100              | 02               |            |           |       |         |        |
| Colorio           |                    |                       | Caricamento completo file: prova.pdf (83.88kB) 💼 | 100              | 70               |            |           |       |         |        |
| 3616210           |                    |                       |                                                  | Moduli collegati | i alla selezione |            |           |       |         |        |
| Proced            | Codice progetto    |                       | Titolo modulo                                    |                  | Data inizio      | Data fine  | Associati | Stato | Associa |        |
| fornitur          | 10.1.1A-FSEPON-TO- | 2017-149              | musica strumentale,canto corale                  |                  | 09/01/2017       | 31/08/2017 |           |       |         |        |
| Invio cr<br>Tutor | 10.1.1A-FSEPON-TO- | 2017-149              | giochiamo a tamburello e ping pong               |                  | 09/01/2017       | 31/08/2017 |           |       |         |        |
| Tator             | 10.1.1A-FSEPON-TO- | 2017-149              | scacchi e tecnologia                             |                  | 09/01/2017       | 31/08/2017 |           |       |         |        |
| Persor<br>Valuta: | Salva              |                       |                                                  |                  |                  |            |           |       |         |        |

associare il (i) modulo (i)

### Dopo aver convalidato l'incarico sarà possibile:

| Sei in: / Home / Menù Scelte / Progetti autorizz  | zati / Gestione del Progetto / S | elezioni / Documenti / | Figure / Inca         | richi                           |                              |               | +         |
|---------------------------------------------------|----------------------------------|------------------------|-----------------------|---------------------------------|------------------------------|---------------|-----------|
| Progetti FSE                                      |                                  |                        |                       |                                 |                              |               |           |
| Procedure di selezione tutor ed esperti           |                                  |                        |                       |                                 |                              |               |           |
| Selezioni di tutor ed esperti da Albi             | Tipo figura                      | Tutor                  |                       |                                 |                              |               |           |
| Procedure di gara per servizi e                   | Persona de                       | esignata BAGGIANI      | LORENZO               |                                 |                              |               |           |
| forniture                                         | Curricul                         | um vitae Modifica c    | urriculum File        | allegato: 🔂                     |                              |               |           |
| Invio credenziali di accesso a Esperti e<br>Tutor | Num. protocollo                  | Data protocollo        | Documenti<br>incarico | Moduli assegnati                | Stato                        | Entra Cancell | la Revoca |
| Personale di supporto e Referente                 | 21                               | 12/04/2018             | ħ                     | musica strumentale,canto corale | Convalidato il<br>21/06/2018 | 1             |           |
| Valutazione                                       | Assegna incarico Indietr         | 0                      |                       |                                 |                              |               |           |
|                                                   | <u> </u>                         |                        |                       |                                 |                              |               |           |
|                                                   |                                  |                        |                       |                                 |                              |               |           |
|                                                   |                                  | $\mathbf{i}$           |                       |                                 |                              |               |           |
|                                                   |                                  |                        |                       |                                 |                              |               |           |

• Registrare un nuovo incarico alla stessa persona

#### • Annullare l'incarico

| Sei in: / Home / Menù Scelte / Progetti autoriz   | zati / Gestione del Progetto / Se | lezioni / Documenti / F | Figure / Inca         | richi                           | +                              |
|---------------------------------------------------|-----------------------------------|-------------------------|-----------------------|---------------------------------|--------------------------------|
| Progetti FSE                                      |                                   |                         |                       |                                 |                                |
| Procedure di selezione tutor ed<br>esperti        |                                   |                         |                       |                                 |                                |
| Selezioni di tutor ed esperti da Albi             | Tipo figura ri                    | <b>Chiesta</b> Tutor    |                       |                                 |                                |
|                                                   | Persona de                        | signata BAGGIANI LO     | ORENZO                |                                 |                                |
| Procedure di gara per servizi e<br>forniture      | Curriculu                         | m vitae Modifica cur    | riculum File          | allegato: 🔂                     |                                |
| Invio credenziali di accesso a Esperti e<br>Tutor | Num. protocollo                   | Data protocollo         | Documenti<br>incarico | Moduli assegnati                | Stato Entra Cancella Revoca    |
| Personale di supporto e Referente                 | 21                                | 12/04/2018              |                       | musica strumentale,canto corale | Convalidato il 🖍<br>21/06/2018 |
| Valutazione                                       | Assegna incarico Indietro         |                         |                       |                                 |                                |

Utilizzare questa funzione per annullare un incarico associato erroneamente, oppure in caso di rinuncia prima della partenza del modulo (in questo ultimo caso non sarà richiesto il file della rinuncia, ma sarà sufficiente annullare l'incarico e procedere all'assegnazione ad altra persona. Eventuali documenti relativi alla rinuncia potranno essere tenuti agli atti da parte della scuola)

|                   | Modifica incarico          |                                    |             |            |                  |             | ×       |             |
|-------------------|----------------------------|------------------------------------|-------------|------------|------------------|-------------|---------|-------------|
| IIC870003 -       | Tipo figura richiesta      | Futor                              |             |            |                  |             |         |             |
|                   | Cognome e nome             | BAGGIANI LORENZO                   |             |            |                  |             |         | to 🕶 🖂      |
| Sei in: / H       | Data protocollo * 1        | 2/04/2018                          |             |            |                  |             |         | +           |
| Progett           | Numero protocollo *        | 21                                 |             |            |                  |             |         |             |
| Proced<br>esperti | Incarico *                 | + Scegli file (Max 10Mb) 😯         |             |            |                  |             |         |             |
| Oslasia           | Fil                        | e allegato: 🔁                      |             |            |                  |             |         |             |
| 5616210           |                            | Moduli collegati alla selo         | zione       |            |                  |             |         |             |
| Proced            | Codice progetto            | Titolo modulo                      | Data inizio | Data fine  | Associati        | Stato       | Associa |             |
| fornitur          | 10.1.1A-FSEPON-TO-2017-149 | musica strumentale,canto corale    | 09/01/2017  | 31/08/2017 | BAGGIANI LORENZO | Convalidato |         |             |
| Invio cr          | 10.1.1A-FSEPON-TO-2017-149 | giochiamo a tamburello e ping pong | 09/01/2017  | 31/08/2017 |                  |             |         | ella Revoca |
| TULOI             | 10 1 1A-ESEPON-TO-2017-149 | scacchi e tecnologia               | 09/01/2017  | 31/08/2017 |                  |             |         |             |
| Persor<br>Valuta: | Annulla convalida Salva    |                                    |             |            |                  |             |         |             |

#### Non sarà possibile annullare l'incarico se il nominativo è già stato associato al calendario del modulo.

|                   | Modifica incarico          |                                    |                 |                  |            |                  |               |         | ×      |             |
|-------------------|----------------------------|------------------------------------|-----------------|------------------|------------|------------------|---------------|---------|--------|-------------|
| IIC870003 -       | Tipo figura richiesta      | Tutor                              |                 |                  |            |                  |               |         |        |             |
|                   | Cognome e nome             | BAGGIANI LORENZO                   |                 |                  |            |                  |               |         |        | to 🔻 🖂      |
| Sei in: / H       | Data protocollo *          | 12/04/2018                         |                 |                  |            |                  |               |         |        | +           |
| Progett           | Numero protocollo *        | 21                                 |                 |                  |            |                  |               |         |        |             |
| Proced<br>esperti | Incarico *                 | + Scegli file (Max 10Mb) ?         |                 |                  |            |                  |               |         |        |             |
| Colorio           |                            | File allegato: 🔂                   |                 |                  |            |                  |               |         |        |             |
| Selezio           |                            |                                    | Moduli collegat | i alla selezione |            |                  |               |         |        |             |
| Proced            | Codice progetto            | Titolo modulo                      |                 | Data inizio      | Data fine  | Associati        | Stato         | Associa | Revoca |             |
| fornitur          | 10.1.1A-FSEPON-TO-2017-149 | musica strumentale,canto corale    |                 | 01/03/2018       | 31/08/2018 | BAGGIANI LORENZO | In calendario |         | ×      |             |
| Invio cr          | 10.1.1A-FSEPON-TO-2017-149 | giochiamo a tamburello e ping pong |                 | 09/01/2017       | 31/08/2017 |                  |               |         |        | ella Revoca |
| TULOT             | 10.1.1A-FSEPON-TO-2017-149 | scacchi e tecnologia               |                 | 09/01/2017       | 31/08/2017 |                  |               |         |        | ×           |
| Person<br>Valutaz | Salva                      |                                    |                 |                  |            |                  |               |         |        |             |

In questo caso sarà possibile inserire una revoca dell'incarico (questa operazione permetterà di mantenere traccia delle lezioni svolte).

#### Per poter procedere alla chiusura della selezione sarà necessario completare tutte le graduatorie.

| ei in: / Home / Menù Scelte / Progetti auto       | orizzati / Gestione o | del Progetto / Selezioni /           | Documenti / Chiusura /      | Figure                      |                   |                         |              |                   |                                  | +     |
|---------------------------------------------------|-----------------------|--------------------------------------|-----------------------------|-----------------------------|-------------------|-------------------------|--------------|-------------------|----------------------------------|-------|
| Progetti FSE                                      | Documenti             | allegati Graduatoria                 | Assegnazione incarichi      | Chiusura selezione          |                   |                         |              |                   |                                  |       |
| Procedure di selezione tutor ed esperti           |                       |                                      |                             |                             |                   |                         |              |                   |                                  |       |
| Selezioni di tutor ed esperti da Albi             | Modali                | tà di espletamento della             | Selezione interna           |                             |                   |                         |              |                   |                                  |       |
| Procedure di gara per servizi e forniture         | (                     | selezione<br>Oggetto della selezione | Selezione interna per il re | eclutamento di esperti e tu | tor               |                         |              |                   |                                  |       |
| Invio credenziali di accesso a Esperti<br>e Tutor |                       |                                      |                             |                             | $\langle \rangle$ | $\backslash \backslash$ |              |                   |                                  |       |
| Personale di supporto e Referente                 |                       | Data pubblicazione                   | 01/03/2018                  |                             |                   | // .                    |              |                   |                                  |       |
| Valutazione                                       |                       | Data scadenza                        | 08/03/2018                  |                             |                   | / / )                   | $\backslash$ |                   |                                  |       |
| Documentazione e Ricerca ◄                        | Tipo figura           | Descrizione figura                   |                             |                             |                   |                         | Numero p     | ersone richieste  | Numero ammessi<br>in graduatoria | Entra |
| Azioni di Pubblicità                              | Tutor                 | Tutor modulo musica s                | strumentale,canto corale    |                             |                   |                         |              |                   | 2/2                              | 1     |
| Incorimento rottificho                            | Esperto               | Esperto modulo musica                | a strumentale,canto cora    | le                          |                   |                         | $\mathbf{X}$ |                   | <u>1/1</u>                       | 1     |
| insemiento retunche                               | Tutor                 | Tutor modulo giochiam                | no a tamburello e ping po   | ong                         |                   |                         | 1            | $\langle \rangle$ | 0/1                              | 1     |
| Convalida collaborazioni                          | Esperto               | Esperto modulo giochia               | iamo a tamburello e ping    | pong                        |                   |                         | 1            |                   | <u>0/1</u>                       | 1     |
|                                                   | Tutor                 | Tutor modulo scacchi e               | e tecnologia                |                             |                   |                         | 1            |                   | 0/1                              | 1     |
|                                                   | Esperto               | Esperto modulo scacci                | hi e tecnologia             |                             |                   |                         | 1            |                   | 0/1                              | 1     |
|                                                   | Indietro              |                                      |                             |                             |                   |                         |              |                   |                                  |       |

Vediamo di seguito alcuni casi particolari

#### Esempio: per il modulo «giochiamo a tamburello e ping pong» non ho avuto domande da parte dei tutor.

| Sei in: / Home / Menù Scelte / Progetti autoriz   | zati / Gestione d | el Progetto / Selezioni / | Documenti / Chiusura /       | Figure                       |    |                          |                                  | +     |
|---------------------------------------------------|-------------------|---------------------------|------------------------------|------------------------------|----|--------------------------|----------------------------------|-------|
| Progetti FSE                                      | Documenti a       | Illegati Graduatoria      | Assegnazione incarichi       | Chiusura selezione           |    |                          |                                  |       |
| Procedure di selezione tutor ed<br>esperti        |                   |                           |                              |                              |    |                          |                                  |       |
| Selezioni di tutor ed esperti da Albi             | Modalit           | à di espletamento della   | Selezione interna            |                              |    |                          |                                  |       |
| Procedure di gara per servizi e                   |                   | selezione                 | (                            |                              |    |                          |                                  |       |
| Torniture                                         | 0                 | ggetto della selezione    | Selezione interna per il rec | clutamento di esperti e tuto | or |                          |                                  |       |
| Invio credenziali di accesso a Esperti<br>e Tutor |                   |                           |                              |                              |    |                          |                                  |       |
| Personale di supporto e Referente                 |                   | Data pubblicazione        | 01/03/2018                   |                              |    |                          |                                  |       |
| Valutazione                                       |                   | Data scadenza             | 08/03/2018                   |                              |    |                          |                                  |       |
| Documentazione e Ricerca ◄                        | Tipo figura       | Descrizione figura        |                              |                              |    | Numero persone richieste | Numero ammessi<br>in graduatoria | Entra |
| Azioni di Pubblicità                              | Tutor             | Tutor modulo musica s     | strumentale,canto corale     |                              |    | 1                        | 2/2                              | 1     |
| Inserimento rettifiche                            | Esperto           | Esperto modulo music      | a strumentale,canto coral    | le                           |    | 1                        | <u>1/1</u>                       |       |
|                                                   | Tutor             | Tutor modulo giochian     | no a tamburello e ping por   | ng                           |    | 1                        | <u>0/1</u>                       | 1     |
| Convalida collaborazioni                          | Esperto           | Esperto modulo giochi     | iamo a tamburello e ping p   | pong                         |    | 1                        | 0/1                              |       |
|                                                   | Tutor             | Tutor modulo scacchi      | e tecnologia                 |                              |    | 1                        | <u>0/1</u>                       | 1     |
|                                                   | Esperto           | Esperto modulo scacc      | hi e tecnologia              |                              |    | 1                        | 0/1                              | 1     |
|                                                   | Indietro          |                           |                              |                              |    |                          |                                  |       |

Per registrare il dato entrerò nella graduatoria

### Entrerò a digitare il numero ammessi attraverso il tasto «modifica»

#### Sei in: / Home / Menù Scelte / Progetti autorizzati / Gestione del Progetto / Selezioni / Documenti / Chiusura / Figure / Graduatoria ammessi

| Progetti FSE                                      |                                                                          |
|---------------------------------------------------|--------------------------------------------------------------------------|
| Procedure di selezione tutor ed<br>esperti        |                                                                          |
| Selezioni di tutor ed esperti da Albi             | Oggetto della selezione interna per il reclutamento di esperti e tutor   |
| Procedure di gara per servizi e                   |                                                                          |
| forniture                                         | Tipo figura richiesta Tutor                                              |
| Invio credenziali di accesso a Esperti e<br>Tutor | Numero persone richieste per la 1<br>figura                              |
| Personale di supporto e Referente                 | Numero ammessi 1 Modifica 👔 🖍                                            |
| valutazione                                       | Inserire in graduatoria un numero di ammessi uguale al numero dichiarato |
| Documentazione e Ricerca 👻                        |                                                                          |
| Azioni di Pubblicità                              | Inserisci ammesso Indietro                                               |

E inserirò un numero di ammessi pari a zero

|                   | Totale candidati ammessi               | ×                                                        |        |
|-------------------|----------------------------------------|----------------------------------------------------------|--------|
| FIIC870003 -      | Oggetto della selezione                | Selezione interna per il reclutamento di esperti e tutor | to 🔻 🖂 |
| Sei in: / H       | Tipo figura richiesta                  | Tutor                                                    | +      |
| Progett           | Numero persone richieste per la figura |                                                          |        |
| Proced<br>esperti | Numero ammessi<br>Salva                |                                                          |        |

### La documentazione relativa a questa figura risulterà così completa

| Sei in: / Home / Menù Scelte / Progetti autori    | izzati / Gestione d | lel Progetto / Selezioni /            | Documenti / Chiusura /      | Figure                        |    |                          |                                  | +     |
|---------------------------------------------------|---------------------|---------------------------------------|-----------------------------|-------------------------------|----|--------------------------|----------------------------------|-------|
| Progetti FSE                                      | Documenti           | allegati Graduatoria                  | Assegnazione incarichi      | Chiusura selezione            |    |                          |                                  |       |
| Procedure di selezione tutor ed<br>esperti        |                     |                                       |                             |                               |    |                          |                                  |       |
| Selezioni di tutor ed esperti da Albi             | Modali              | tà di espletamento della<br>selezione | Selezione interna           |                               |    |                          |                                  |       |
| Procedure di gara per servizi e<br>forniture      | C                   | )ggetto della selezione               | Selezione interna per il re | eclutamento di esperti e tuto | pr |                          |                                  |       |
| Invio credenziali di accesso a Esperti<br>e Tutor |                     |                                       |                             |                               |    | .i                       |                                  |       |
| Personale di supporto e Referente<br>Valutazione  |                     | Data pubblicazione<br>Data scadenza   | 01/03/2018 08/03/2018       |                               |    |                          |                                  |       |
| Documentazione e Ricerca -                        | Tipo figura         | Descrizione figura                    |                             |                               |    | Numero persone richieste | Numero ammessi<br>in graduatoria | Entra |
| Azioni di Pubblicità                              | Tutor               | Tutor modulo musica                   | strumentale,canto corale    |                               |    | 1                        | 2/2                              | 1     |
| Inserimento rettifiche                            | Esperto             | Esperto modulo music                  | a strumentale,canto cora    | ale                           |    | 1                        | 1/1                              | 1     |
|                                                   | Tutor               | Tutor modulo giochian                 | no a tamburello e ping po   | ong                           |    | 1                        | <u>0/0</u>                       | 1     |
| Convalida collaborazioni                          | Esperto             | Esperto modulo gioch                  | iamo a tamburello e ping    | pong                          |    | 1                        | 0/1                              | 1     |
|                                                   | Tutor               | Tutor modulo scacchi                  | e tecnologia                |                               |    | 1                        | 0/1                              | 1     |
|                                                   | Esperto             | Esperto modulo scaco                  | chi e tecnologia            |                               |    | 1                        | 0/1                              | 1     |

Indietro

#### Al completamento di tutte le graduatorie

Sei in: / Home / Menù Scelte / Progetti autorizzati / Gestione del Progetto / Selezioni / Documenti / Chiusura / Figure Progetti FSE Documenti allegati Assegnazione incarichi Chiusura selezione Graduatoria Procedure di selezione tutor ed esperti Selezioni di tutor ed esperti da Albi Selezione interna Modalità di espletamento della selezione Procedure di gara per servizi e forniture Selezione interna per il reclutamento di esperti e tutor Oggetto della selezione Invio credenziali di accesso a Esperti e Tutor 01/03/2018 Data pubblicazione Personale di supporto e Referente Valutazione Data scadenza 08/03/2018 Numero ammessi Tipo figura Descrizione figura Numero persone richieste Entra Documentazione e Ricerca in graduatoria Tutor Tutor modulo musica strumentale, canto corale 1 2/2 Azioni di Pubblicità Esperto Esperto modulo musica strumentale, canto cora 1 1/1 Inserimento rettifiche Tutor Tutor modulo giochiamo a tamburello e ping pong 1 0/0 Convalida collaborazioni Esperto Esperto modulo giochiamo a tamburello e ping pong 1 0/0 Tutor Tutor modulo scacchi e tecnologia 1 0/0 Esperto modulo scacchi e tecnologia Esperto 1 1/1 Indietro

la sezione si evidenzierà di «verde»

In «assegnazione incarichi» il sistema riporterà una visualizzazione derivante dai dati inseriti in graduatoria.

Pertanto: dove sono presenti graduatorie sarà possibile assegnare incarichi.

| Sei in: / Home / Menù Scelte / Progetti autoriza  | zati / Gestio  | ne del Progetto / Selezioni /              | Documenti / Chiusura / F     | Figure / Figure               |                           |                           |                   |           |                        |                              | +       |
|---------------------------------------------------|----------------|--------------------------------------------|------------------------------|-------------------------------|---------------------------|---------------------------|-------------------|-----------|------------------------|------------------------------|---------|
| Progetti FSE                                      | Docum          | nenti allegati Graduatoria                 | Assegnazione incarichi       | Chiusura selezione            |                           |                           |                   |           |                        |                              |         |
| Procedure di selezione tutor ed<br>esperti        |                |                                            |                              | -                             |                           |                           |                   |           |                        |                              |         |
| Selezioni di tutor ed esperti da Albi             | M              | odalità di espletamento della<br>selezione | Selezione interna            |                               |                           |                           |                   |           |                        |                              |         |
| Procedure di gara per servizi e<br>forniture      |                | Oggetto della selezione                    | Selezione interna per il rec | clutamento di esperti e tutor |                           |                           |                   |           |                        |                              |         |
| Invio credenziali di accesso a Esperti e<br>Tutor |                |                                            |                              |                               |                           |                           |                   |           |                        |                              |         |
| Personale di sunnorto e Referente                 |                | Data pubblicazione                         | 01/03/2018                   |                               |                           |                           |                   |           |                        |                              |         |
| Valutazione                                       |                | Data scadenza                              | 08/03/2018                   |                               |                           |                           |                   |           |                        |                              |         |
| Documentazione e Ricerca -                        | Tipo<br>figura | Descrizione figura                         |                              |                               | Persona designata         | Stato                     | Scegli<br>persona | Incarichi | Sostituisci<br>persona | Incarico<br>non<br>assegnato | Elimina |
| Azioni di Pubblicità                              | Tutor          | Tutor modulo musica strume                 | ntale,canto corale           |                               | BAGGIANI LORENZO          | Attività in<br>calendario |                   |           |                        |                              |         |
| Inserimento rettifiche                            | Esperto        | Esperto modulo musica strui                | mentale,canto corale         |                               | PONZIO SALVATORE<br>MARCO | Attività in calendario    |                   |           |                        |                              |         |
| Convalida collaborazioni                          | Esperto        | Esperto modulo scacchi e te                | cnologia                     |                               |                           |                           | 1                 |           |                        | 8                            |         |
|                                                   |                |                                            |                              |                               |                           |                           |                   |           |                        |                              |         |

Dove invece abbiamo inserito «zero» ammessi il sistema non crea il record dell'incarico

Indietro

Qualora per una tipologia di figura non sia stato possibile individuare un incaricato anche in presenza di una graduatoria sarà possibile selezionare «incarico non assegnato»

| Sei in' / Home / Menù Scelte / Progetti autor     | izzati / Gestione del F | rogetto / Selezioni / | Documenti / C    | hiusura / Figure              |             |               |  |         |             |                          |                   |           |                           |         |
|---------------------------------------------------|-------------------------|-----------------------|------------------|-------------------------------|-------------|---------------|--|---------|-------------|--------------------------|-------------------|-----------|---------------------------|---------|
| Progetti FSE                                      | << Definizione          | Documenti allegati    | Graduatoria      | Assegnazione incarichi        | Chius       | ura selezione |  |         |             |                          |                   |           |                           |         |
| Procedure di selezione tutor ed<br>esperti        |                         |                       |                  |                               |             |               |  |         |             |                          |                   |           |                           |         |
| Selezioni di tutor ed esperti da Albi             | Modalità di             | espletamento della    | Selezione interr | а                             |             |               |  |         |             |                          |                   |           |                           |         |
| Procedure di gara per servizi e<br>forniture      | Ogge                    | tto della selezione   | Selezione interr | na per il reclutamento di esp | erti e tuto | Dr            |  |         |             |                          |                   |           |                           |         |
| Invio credenziali di accesso a Esperti<br>e Tutor |                         |                       |                  |                               |             |               |  |         |             | .::,                     |                   |           |                           |         |
| Personale di supporto e Referente                 | D                       | ata pubblicazione     | 01/03/2018       |                               |             |               |  |         |             |                          |                   |           |                           |         |
| Valutazione                                       |                         | Data scadenza         | 08/03/2018       |                               |             |               |  |         |             |                          |                   |           |                           |         |
| Documentazione e Ricerca 👻                        | Tipo Descri<br>figura   | zione figura          |                  |                               |             |               |  | Persona | ı designata | Stato                    | Scegli<br>persona | Incarithi | Incarico non<br>assegnato | Elimina |
| Azioni di Pubblicità                              | Tutor Tutor             | modulo musica strume  | entale,canto cor | ale                           |             |               |  | NARDE   | LLA MATTEO  | In attesa di<br>incarico |                   |           |                           | Ê       |
| Convalida collaborazioni                          | Tutor Tutor             | modulo musica strume  | entale,canto cor | ale                           |             |               |  | BAGGI   | ANI LORENZO | Attività in calendario   |                   |           | 4                         |         |
|                                                   | Tutor Tutor             | modulo musica strume  | entale,canto cor | ale                           |             |               |  |         |             |                          | 1                 |           | ۲                         |         |

### L'operazione sarà reversibile in qualsiasi momento

| Sei in: / Home / Menù Scelte / Progetti autoriz   | zati / Gestione del I | Progetto / Selezioni /             | Documenti / Chiusura /     | Figure / Figure                |   |                           |                           |                   |           |                        |                              | +       |
|---------------------------------------------------|-----------------------|------------------------------------|----------------------------|--------------------------------|---|---------------------------|---------------------------|-------------------|-----------|------------------------|------------------------------|---------|
| Progetti FSE                                      | Documenti alle        | gati Graduatoria                   | Assegnazione incarichi     | Chiusura selezione             |   |                           | $\mathbf{X}$              |                   |           |                        |                              |         |
| Procedure di selezione tutor ed<br>esperti        |                       |                                    |                            |                                |   |                           |                           |                   |           |                        |                              |         |
| Selezioni di tutor ed esperti da Albi             | Modalità              | di espletamento della<br>selezione | Selezione interna          |                                |   |                           |                           |                   |           |                        |                              |         |
| Procedure di gara per servizi e<br>forniture      | Og                    | getto della selezione              | Selezione interna per il r | reclutamento di esperti e tuto | r |                           |                           |                   |           |                        |                              |         |
| Invio credenziali di accesso a Esperti e<br>Tutor |                       |                                    |                            |                                |   |                           |                           |                   |           |                        |                              |         |
| Personale di supporto e Referente                 |                       | Data pubblicazione                 | 01/03/2018                 |                                |   |                           |                           |                   |           |                        |                              |         |
| Valutazione                                       |                       | Data scadenza                      | 08/03/2018                 |                                |   |                           |                           |                   |           |                        |                              |         |
| Documentazione e Ricerca ◄                        | Tipo Desci<br>figura  | izione figura                      |                            |                                |   | Persona designata         | Stato                     | Scegli<br>persona | Incarichi | Sostituisci<br>persona | Incarico<br>non<br>assegnato | Elimina |
| Azioni di Pubblicità                              | Tutor Tutor           | modulo musica strum                | entale,canto corale        |                                |   | BAGGIANI LORENZO          | Attività in calendario    |                   | 908       |                        |                              |         |
|                                                   | Esperto Espe          | rto modulo musica stru             | umentale,canto corale      |                                |   | PONZIO SALVATORE<br>MARCO | Attività in calendario    |                   |           |                        |                              | -       |
|                                                   | Esperto Espe          | rto modulo scacchi e t             | ecnologia                  |                                |   |                           | Incarico non<br>assegnato |                   |           |                        | â                            |         |
|                                                   | Indietro              |                                    |                            |                                |   |                           |                           |                   |           |                        |                              | -       |

La sezione «assegnazione incarichi» sarà completa nel momento in cui tutte le figure avranno un incarico associato o se sarà stato dichiarato che l'incarico non verrà assegnato

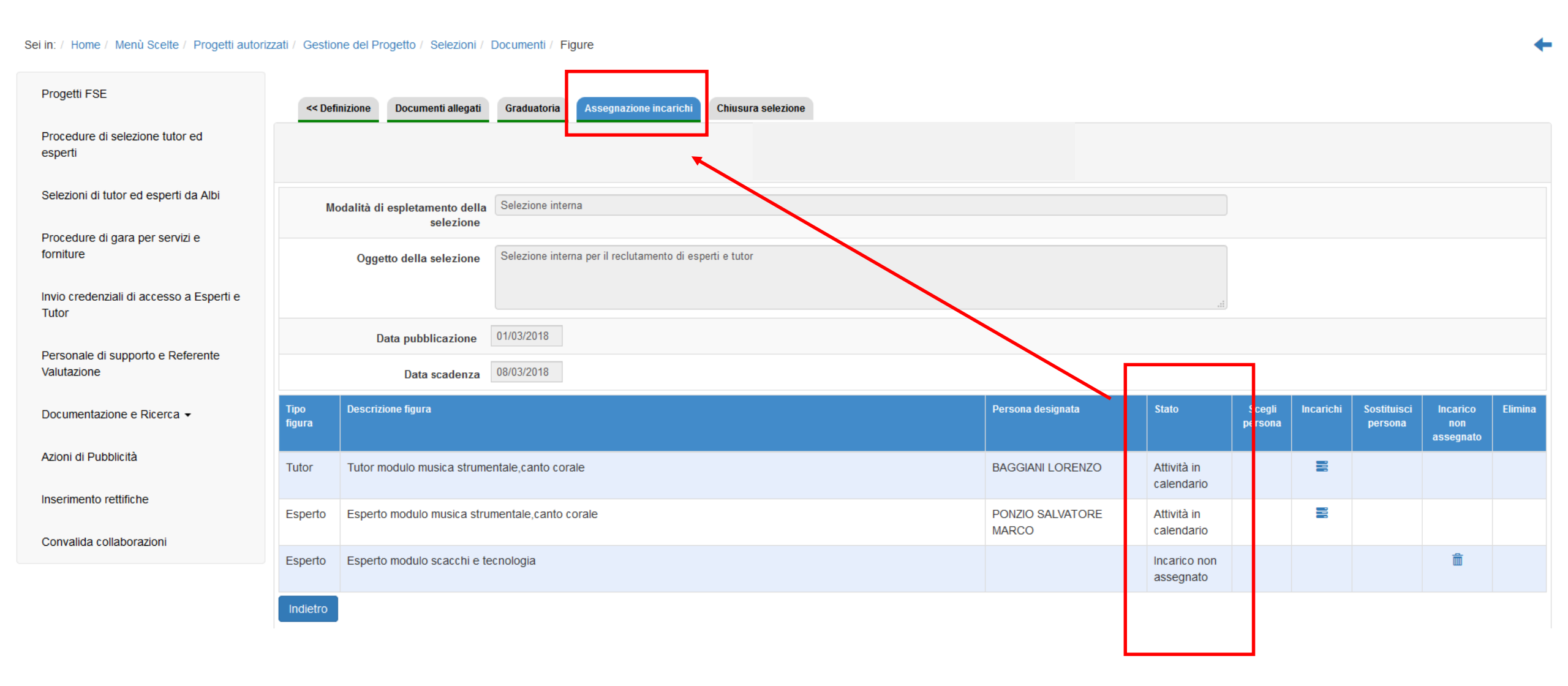

### La chiusura della selezione può essere fatta in qualsiasi momento (in cui i dati saranno completi) a chiusura della documentazione

| Sei in: / Home / Menù Scelte / Progetti autoriz   | zati / Gestione del Progetto / Selezioni /  | Documenti / Chiusura                                     |
|---------------------------------------------------|---------------------------------------------|----------------------------------------------------------|
| Progetti FSE                                      | << Definizione Documenti allegati           | Graduatoria Assegnazione incarichi Chiusura selezione    |
| Procedure di selezione tutor ed<br>esperti        |                                             |                                                          |
| Selezioni di tutor ed esperti da Albi             | Modalità di espletamento della<br>selezione | Selezione interna                                        |
| Procedure di gara per servizi e<br>forniture      | Oggetto della selezione                     | Selezione interna per il reclutamento di esperti e tutor |
| Invio credenziali di accesso a Esperti e<br>Tutor |                                             |                                                          |
| Derconale di cunnorto e Deferente                 | Data pubblicazione                          | 01/03/2018                                               |
| Valutazione                                       | Data scadenza                               | 08/03/2018                                               |
| Documentazione e Ricerca 👻                        | Chiusura selezione Indietro                 |                                                          |

Se ho assegnato degli incarichi ma non procedo alla chiusura della selezione, il dato (relativo all'incarico inserito) sarà comunque acquisito dal sistema

### Effettuata la chiusura il sistema riporterà in automatico la data dello svolgimento dell'operazione in piattaforma

| Sei in: / Home / Menù Scelte / Progetti autorizz | zati / Gestione del Progetto / Selezioni / I | Documenti / Chiusura                                     |
|--------------------------------------------------|----------------------------------------------|----------------------------------------------------------|
| Progetti FSE                                     | << Definizione Documenti allegati            | Graduatoria Assegnazione incarichi Chiusura selezione    |
| Procedure di selezione tutor ed<br>esperti       |                                              |                                                          |
| Selezioni di tutor ed esperti da Albi            | Procedura di selezione chiusa in data 21/    | 06/2018                                                  |
| Procedure di gara per servizi e                  |                                              |                                                          |
| forniture                                        | Modalità di espletamento della<br>selezione  | Selezione interna                                        |
| Tutor                                            | Oggetto della selezione                      | Selezione interna per il reclutamento di esperti e tutor |
| Personale di supporto e Referente<br>Valutazione |                                              |                                                          |
| Documentazione e Ricerca 🗸                       | Data pubblicazione                           | 01/03/2018                                               |
|                                                  | Data scadenza                                | 08/03/2018                                               |
| Azioni di Pubblicità                             | Annulla chiusura Indietro                    |                                                          |

# Qualora si renda necessario riaprire la selezione per effettuare delle correzioni necessarie, sarà sempre possibile annullare la chiusura

| Sei in: / Home / Menù Scelte / Progetti autoriz   | zati / Gestione del Progetto / Selezioni / I | Documenti / Chiusura                                     |
|---------------------------------------------------|----------------------------------------------|----------------------------------------------------------|
| Progetti FSE                                      | << Definizione Documenti allegati            | Graduatoria Assegnazione incarichi Chiusura selezione    |
| Procedure di selezione tutor ed esperti           |                                              | · · · · · · · · · · · · · · · · · · ·                    |
| Selezioni di tutor ed esperti da Albi             | Procedura di selezione chiusa in data 21/    | 06/2018                                                  |
| Procedure di gara per servizi e                   |                                              |                                                          |
| forniture                                         | Modalità di espletamento della<br>selezione  | Selezione interna                                        |
| Invio credenziali di accesso a Esperti e<br>Tutor | Oggetto della selezione                      | Selezione interna per il reclutamento di esperti e tutor |
| Personale di supporto e Referente<br>Valutazione  |                                              |                                                          |
| Documentazione e Ricerca 🗸                        | Data pubblicazione                           | 01/03/2018                                               |
|                                                   | Data scadenza                                | 08/03/2018                                               |
| Azioni di Pubblicità                              | Annulla chiusura Indietro                    |                                                          |
|                                                   |                                              |                                                          |

| Progetti FSE                                     | << Definizione Documenti allegati Graduatoria Assegnazion incarichi Chiusura selezione |
|--------------------------------------------------|----------------------------------------------------------------------------------------|
| Procedure di selezione tutor ed<br>esperti       | Confermare l'annullamento della chiusura                                               |
| Selezioni di tutor ed esperti da Albi            | Procedura di selezione chiusa in data 21/06/2018 OK Annulla                            |
| Procedure di gara per servizi e<br>forniture     |                                                                                        |
| Invio credenziali di accesso a Esperti e         | Modalità di espletamento della Selezione interna selezione                             |
| Tutor                                            | Oggetto della selezione interna per il reclutamento di esperti e tutor                 |
| Personale di supporto e Referente<br>Valutazione |                                                                                        |
| Documentazione e Ricerca 👻                       | Data pubblicazione 01/03/2018                                                          |
|                                                  | Data scadenza 08/03/2018                                                               |
| Azioni di Pubblicità                             | Annulla chiusura Indietro                                                              |

4

#### Sei in: / Home / Menù Scelte / Progetti autorizzati / Gestione del Progetto / Selezioni / Documenti / Chiusura

#### La sezione «procedure di selezione tutor ed esperti» rimarrà in scrittura per la scuola fino alla scadenza del progetto (indicata dalla data presente nella «scheda iniziale» del progetto)

| Sei in: / Home / Menù Scelte / Progetti autorizz | zati / Gestione del Progetto |                                                     |                                    |                     |          | +                    |
|--------------------------------------------------|------------------------------|-----------------------------------------------------|------------------------------------|---------------------|----------|----------------------|
| Progetti FSE                                     |                              |                                                     |                                    |                     |          |                      |
| Drasodura di selezione tutor ed                  |                              | Gestione del Progetto                               |                                    |                     |          |                      |
| esperti                                          | Denominazione scuola         |                                                     |                                    |                     |          |                      |
| Selezioni di tutor ed esperti da Albi            | Avviso                       | 10862 - FSE - Inclusione sociale e lotta al disagio |                                    |                     |          |                      |
| Procedure di gara per servizi e forniture        | Codice Progetto              | Titolo Progetto                                     | Scheda<br>iniziale del<br>Progetto | Aree di<br>Processo | Gestione | Chiusura<br>Progetto |
| Invio credenziali di accesso a Esperti e         |                              | inclusione sociale :proposte per l'extrascuola      |                                    |                     | 1        |                      |
| Tutor                                            |                              |                                                     |                                    |                     |          |                      |

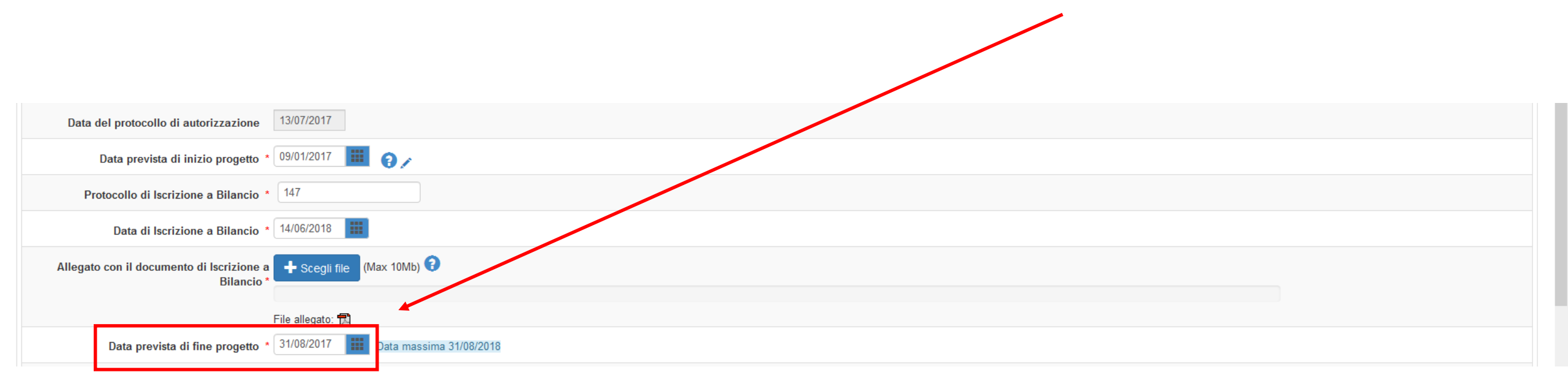

Al raggiungimento della data prevista di fine progetto la sezione «procedure di selezione tutor ed esperti» si chiuderà automaticamente e non sarà più possibile apportare modifiche Dopo aver mostrato il funzionamento della documentazione in un processo lineare, vediamo alcuni casi particolari

### Incremento del numero delle figure

Se dopo aver chiuso la selezione ho la necessità di aumentare il numero delle figure (ad esempio ho bisogno di indicare un secondo tutor nel modulo «musica strumentale e canto corale)

| Sei in: / Home / Menù Scelte / Progetti autoriz   | zati / Gestio  | ne del Progetto / Selezioni /              | Documenti / Fi  | gure                         |                    |  |                   |                           |                   |           |                        |                 | •       |
|---------------------------------------------------|----------------|--------------------------------------------|-----------------|------------------------------|--------------------|--|-------------------|---------------------------|-------------------|-----------|------------------------|-----------------|---------|
| Progetti FSE                                      | << Def         | inizione Documenti allegati                | Graduatoria     | Assegnazione incarichi       | Chiusura selezione |  |                   |                           |                   |           |                        |                 |         |
| Procedure di selezione tutor ed<br>esperti        |                |                                            |                 |                              |                    |  |                   |                           |                   |           |                        |                 |         |
| Selezioni di tutor ed esperti da Albi             | м              | odalità di espletamento della<br>selezione | Selezione inter | na                           |                    |  |                   |                           |                   |           |                        |                 |         |
| Procedure di gara per servizi e<br>forniture      |                | Oggetto della selezione                    | Selezione inter | na per il reclutamento di es | perti e tutor      |  |                   |                           |                   |           |                        |                 |         |
| Invio credenziali di accesso a Esperti e<br>Tutor | н              |                                            |                 |                              |                    |  |                   |                           |                   |           |                        |                 |         |
| Demonstration - Defenseta                         |                | Data pubblicazione                         | 01/03/2018      |                              |                    |  |                   |                           |                   |           |                        |                 |         |
| Valutazione                                       |                | Data scadenza                              | 08/03/2018      |                              |                    |  |                   |                           |                   |           |                        |                 |         |
| Documentazione e Ricerca 👻                        | Tipo<br>figura | Descrizione figura                         |                 |                              |                    |  | Persona designata | Stato                     | Scegli<br>persona | Incarichi | Sostituisci<br>persona | Incarico<br>non | Elimina |
| Azioni di Pubblicità                              | Tutor          | Tutor modulo musica strume                 | ntale,canto con | ale                          |                    |  | BAGGIANI LORENZO  | Attività in calendario    |                   | 8         |                        | assegnato       |         |
| inserimento rettificne                            | Esperto        | Esperto modulo musica stru                 | mentale,canto c | orale                        |                    |  | PONZIO SALVATORE  | Attività in<br>calendario |                   |           | -                      |                 |         |
| Convalida collaborazioni                          | Esperto        | Esperto modulo scacchi e te                | cnologia        |                              |                    |  |                   | Incarico non<br>assegnato |                   |           |                        | â               |         |
|                                                   | Indiatro       |                                            |                 |                              |                    |  |                   |                           |                   |           |                        |                 |         |

Per prima cosa procedere ad annullare la chiusura della selezione. L'annullamento della chiusura permette di accedere in modalità di «scrittura» nelle varie sezioni della selezione

| Sei in: / Home / Menù Scelte / Progetti autoriz   | zzati / Gestione del Progetto / Selezioni / Documenti / Figure / Figure / Dat       | i generali / Figure richieste                                                                  |        |       | +       |
|---------------------------------------------------|-------------------------------------------------------------------------------------|------------------------------------------------------------------------------------------------|--------|-------|---------|
| Progetti FSE                                      | Dati generali Documenti allegati Moduli collegati Figure richieste                  | Conclusione >>                                                                                 |        |       |         |
| Procedure di selezione tutor ed<br>esperti        |                                                                                     |                                                                                                |        |       |         |
| Selezioni di tutor ed esperti da Albi             | E' stata completata la fase di Definizione della selezione . Si ricorda di completa | re anche la fase di Conclusione della selezione una volta terminata la procedura di selezione. |        |       |         |
| Procedure di gara per servizi e                   |                                                                                     |                                                                                                |        |       |         |
| forniture                                         | Tipo figura                                                                         | Descrizione figura                                                                             | Numero | Entra | Elimina |
| Invio credenziali di accesso a Esperti e<br>Tutor | Tutor                                                                               | Tutor modulo musica strumentale,canto corale                                                   | 1      | 1     |         |
| 10101                                             | Esperto                                                                             | Esperto modulo musica strumentale,canto corale                                                 | 1      | 1     |         |
| Personale di supporto e Referente<br>Valutazione  | Tutor                                                                               | Tutor modulo giochiamo a tamburello e ping pong                                                | 1      | 1     | â       |
|                                                   | Esperto                                                                             | Esperto modulo giochiamo a tamburello e ping pong                                              | 1      | 1     | â       |
| Documentazione e Ricerca 👻                        | Tutor                                                                               | Tutor modulo scacchi e tecnologia                                                              | 1      | 1     | â       |
| Azioni di Pubblicità                              | Esperto                                                                             | Esperto modulo scacchi e tecnologia                                                            | 1      | 1     |         |
| Convalida collaborazioni                          | Nuova figura Indietro                                                               |                                                                                                |        |       |         |

Accedere alla sezione «figure richieste».

Entrare in corrispondenza della tipologia di figura da «incrementare»

#### e digitare il numero necessario

|             | lodifica figura                                             | c      |
|-------------|-------------------------------------------------------------|--------|
| FIIC870003  | Tipo figura                                                 |        |
|             | Numero figure * 2                                           | to 👻 🖂 |
| Sei in: / H | Descrizione * Tutor modulo musica strumentale, canto corale | +      |
| Proget      |                                                             |        |
| Protec      | Numero massimo di caratteri: 800                            |        |
| esperti     | Salva Indietro                                              |        |

NB: il sistema non effettua alcun controllo sulla congruenza dei dati inseriti. Sarà pertanto responsabilità della scuola inserire dei dati coerenti con la selezione pubblicata

#### Dopo aver salvato, il sistema acquisirà il dato digitato

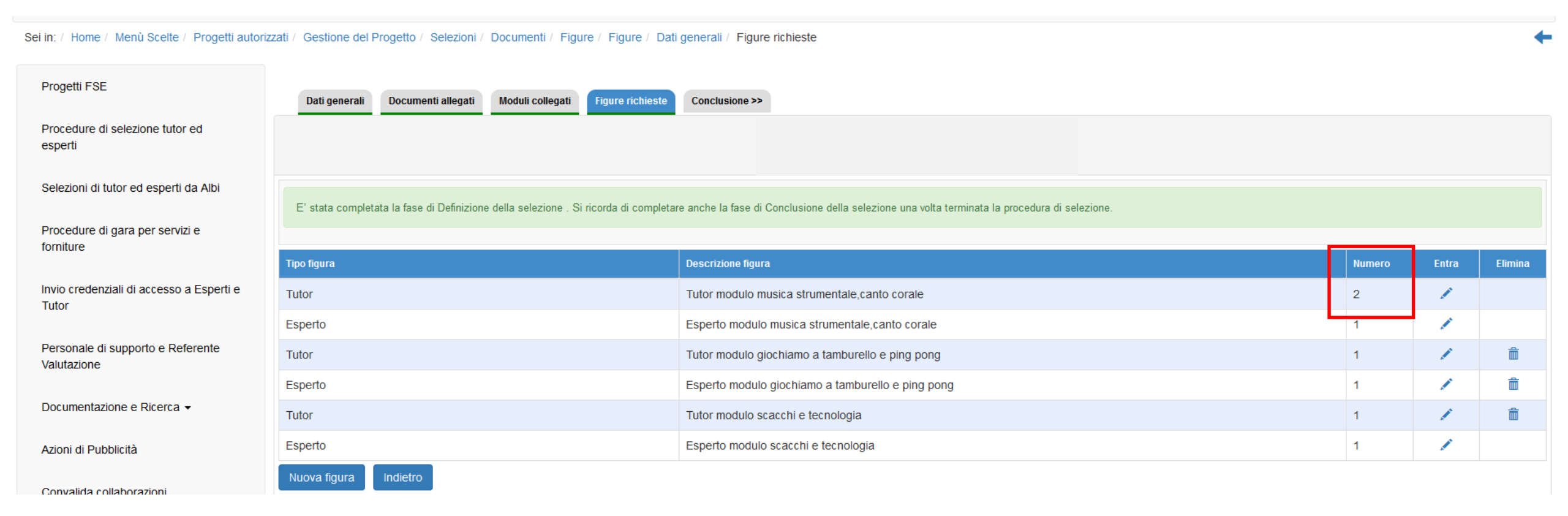

#### Attenzione: il sistema permetterà di scegliere la persona solo se nella graduatoria sono presenti dei nominativi

| Sei in: / Home / Menù Scelte / Progetti autoriz   | zati / Gestic  | ne del Progetto /  | Selezioni /              | Documenti / F   | Figure                       |                      |                   |                        |                   |           |                        |                              | +       |
|---------------------------------------------------|----------------|--------------------|--------------------------|-----------------|------------------------------|----------------------|-------------------|------------------------|-------------------|-----------|------------------------|------------------------------|---------|
| Progetti FSE                                      | << Def         | nizione Docum      | nenti allegati           | Graduatoria     | Assegnazione incarichi       | i Chiusura selezione |                   |                        |                   |           |                        |                              |         |
| Procedure di selezione tutor ed<br>esperti        |                |                    |                          |                 |                              |                      |                   |                        |                   |           |                        |                              |         |
| Selezioni di tutor ed esperti da Albi             | Mc             | dalità di espletar | nento della<br>selezione | Selezione inter | ma                           |                      |                   |                        | ]                 |           |                        |                              |         |
| Procedure di gara per servizi e<br>forniture      |                | Oggetto della      | selezione                | Selezione inter | ma per il reclutamento di es | sperti e tutor       |                   |                        | ]                 |           |                        |                              |         |
| Invio credenziali di accesso a Esperti<br>e Tutor |                |                    |                          |                 |                              |                      |                   |                        |                   |           |                        |                              |         |
| Personale di supporto e Referente                 |                | Data pubb          | olicazione               | 01/03/2018      |                              |                      |                   |                        |                   |           |                        |                              |         |
| valutazione                                       |                | Data               | scadenza                 | 08/03/2018      |                              |                      |                   |                        |                   |           |                        |                              |         |
| Documentazione e Ricerca ▼                        | Tipo<br>figura | Descrizione figur  | a                        |                 |                              |                      | Persona designata | Stato                  | Scegli<br>persona | Incarichi | Sostituisci<br>persona | Incarico<br>non<br>assegnato | Elimina |
| Azioni di Pubblicità                              | Tutor          | Tutor modulo m     | iusica strume            | ntale,canto cor | ale                          |                      | BAGGIANI LORENZO  | Attività in calendario |                   | 2         |                        |                              |         |
| Convalida collaborazioni                          | Tutor          | Tutor modulo m     | iusica strume            | ntale,canto cor | ale                          |                      |                   |                        | 1                 |           |                        | 8                            |         |

# Per selezionare e incaricare il secondo tutor «incrementato» accedere alla «sezione incarichi» e procedere all'inserimento dei dati

| Sei in: / Home / Menù Scette / Progetti autori    | zati / Gestione del Progetto / Selezioni / Documenti / Figure                           |                                         |                               | +                                                        |
|---------------------------------------------------|-----------------------------------------------------------------------------------------|-----------------------------------------|-------------------------------|----------------------------------------------------------|
| Progetti FSE                                      | << Definizione Documenti allegati Graduatoria Assegnazione incarichi Chiusura selezione |                                         |                               |                                                          |
| Procedure di selezione tutor ed<br>esperti        |                                                                                         |                                         |                               |                                                          |
| Selezioni di tutor ed esperti da Albi             | Modalità di espletamento della Selezione interna selezione                              |                                         |                               |                                                          |
| Procedure di gara per servizi e<br>forniture      | Oggetto della selezione Selezione interna per il reclutamento di esperti e tutor        |                                         |                               |                                                          |
| Invio credenziali di accesso a Esperti<br>e Tutor |                                                                                         |                                         |                               |                                                          |
| Personale di supporto e Referente<br>Valutazione  | Data pubblicazione 01/03/2018<br>Data scadenza 08/03/2018                               |                                         |                               |                                                          |
| Documentazione e Ricerca 👻                        | Tipo<br>figura                                                                          | Persona designata Stato                 | Scegli Incarichi S<br>persona | iostituisci Incarico Elimina<br>persona non<br>assegnato |
| Azioni di Pubblicità                              | Tutor modulo musica strumentale,canto corale                                            | BAGGIANI LORENZO Attività in calendario |                               |                                                          |
| Convalida collaborazioni                          | Tutor modulo musica strumentale,canto corale                                            |                                         | /                             | 8                                                        |
|                                                   |                                                                                         |                                         |                               |                                                          |

### Attenzione: il sistema permetterà di scegliere la persona solo se nella graduatoria sono presenti dei nominativi che non hanno ancora ricevuto un incarico (se il tutor di cui abbiamo bisogno ha già un incarico associato, sarà possibile procedere all'associazione di un secondo incarico

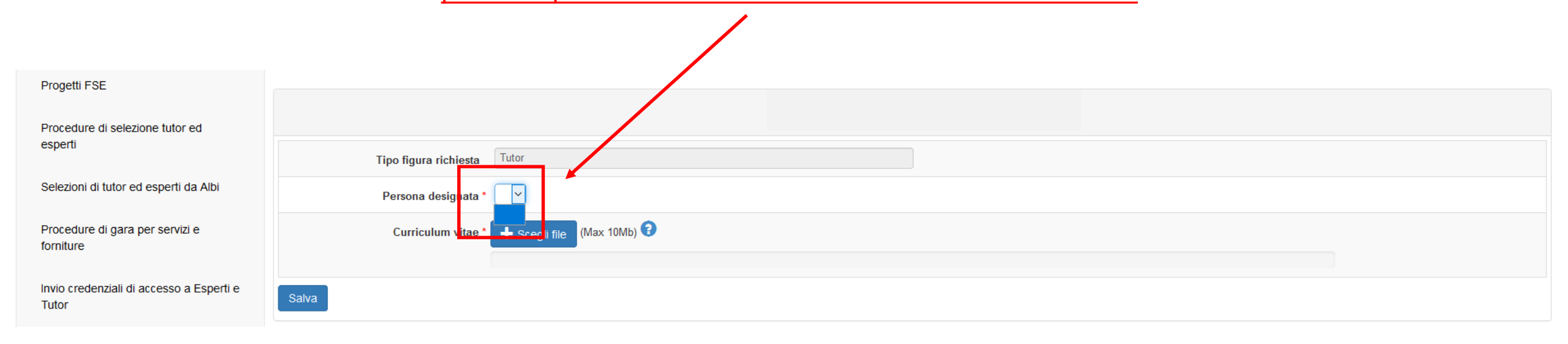

## Qualora non avessimo inserito una graduatoria in precedenza, sarà necessario completare la documentazione della graduatoria

### Accedere alla sezione della «graduatoria»

| Sei in: / Home / Menù Scelte / Progetti autori    | zzati / Gestione | del Progetto / Selezioni /             | Dati generali / Figure                                   |                          |                                    | +                                                                                                    |
|---------------------------------------------------|------------------|----------------------------------------|----------------------------------------------------------|--------------------------|------------------------------------|----------------------------------------------------------------------------------------------------|
| Progetti FSE                                      | << Definizio     | one Documenti allegati                 | Graduatoria Assegnazione incarichi Chiusura selezione    |                          |                                    |                                                                                                    |
| Procedure di selezione tutor ed esperti           |                  |                                        |                                                          |                          |                                    |                                                                                                    |
| Selezioni di tutor ed esperti da Albi             | Modal            | ità di espletamento della<br>selezione | Selezione interna                                        |                          |                                    |                                                                                                    |
| Procedure di gara per servizi e forniture         |                  | Oggetto della selezione                | Selezione interna per il reclutamento di esperti e tutor |                          |                                    |                                                                                                    |
| Invio credenziali di accesso a Esperti<br>e Tutor |                  |                                        |                                                          |                          | 4                                  |                                                                                                    |
| Personale di supporto e Referente                 |                  | Data pubblicazione                     | 01/03/2018                                               |                          |                                    |                                                                                                    |
| Valutazione                                       |                  | Data scadenza                          | 08/03/2018                                               |                          |                                    |                                                                                                    |
| Documentazione e Ricerca 🗸                        | Tipo figura      | Descrizione figura                     |                                                          | Numero persone richieste | e Numero ammessi<br>in graduatoria | Entra                                                                                                    |
| Azioni di Pubblicità                              | Tutor            | Tutor modulo musica                    | strumentale,canto corale                                 | 2                        | 2/2                                | 1                                                                                                    |
| Convalida collaborazioni                          | Esperto          | Esperto modulo music                   | a strumentale,canto corale                               | 1                        | <u>1/1</u>                         |                                                                                                    |
|                                                   | Tutor            | Tutor modulo giochian                  | no a tamburello e ping pong                              | 1                        | 0/0                                | le de la companya de la companya de la companya de la companya de la companya de la companya de la companya de                                                                                                    |
|                                                   | Esperto          | Esperto modulo gioch                   | iamo a tamburello e ping pong                            | 1                        | 0/0                                | 1 de la compañía de la compañía de la |
|                                                   | Tutor            | Tutor modulo scacchi                   | e tecnologia                                             | 1                        | 0/0                                | 1                                                                                                    |
|                                                   | Esperto          | Esperto modulo scaco                   | hi e tecnologia                                          | 1                        | 1/1                                |                                                                                                    |

Indietr

#### Modificare il numero degli ammessi in graduatoria

| Sei in: / Home / Menù Scelte / Progetti autoriz   | zzati / Gestione del Progetto / Selezioni / I | Dati generali / Figure / Graduatoria ammessi             |                      |            |          | •       |
|---------------------------------------------------|-----------------------------------------------|----------------------------------------------------------|----------------------|------------|----------|---------|
| Progetti FSE                                      |                                               |                                                          |                      |            |          |         |
| Procedure di selezione tutor ed<br>esperti        |                                               |                                                          |                      |            |          |         |
| Selezioni di tutor ed esperti da Albi             | Oggetto della selezione                       | Selezione interna per il reclutamento di esperti e tutor |                      |            |          |         |
| Procedure di gara per servizi e<br>forniture      |                                               |                                                          |                      |            |          |         |
| lonnare                                           | Tipo figura richiesta                         | Tutor                                                    |                      |            |          |         |
| Invio credenziali di accesso a Esperti e<br>Tutor | Numero persone richieste per la<br>figura     | 2                                                        |                      |            |          |         |
| Personale di supporto e Referente<br>Valutazione  | Numero ammessi                                | 2 Modifica                                               |                      |            |          |         |
|                                                   | Posizione Cognome e nome                      |                                                          | Indirizzo email      | Curriculum | Modifica | Elimina |
| Documentazione e Ricerca 👻                        | 1 BAGGIANI LORENZO                            | )                                                        | I.baggiani@indire.it | R          | 1        |         |
| Azioni di Dubblicità                              | 2 NARDELLA MATTEC                             |                                                          | m.nardella@indire.it | R          | 1        | â       |
|                                                   | Indietro                                      |                                                          |                      |            |          |         |

I nominativi presenti nella graduatoria devono corrispondere ai nominativi presenti nel decreto di approvazione della graduatoria. Sarà cura della scuola verificare tale congruenza

#### Come procedere all'inserimento di una revoca

Accedendo alla «sezione incarichi», in corrispondenza del nominativo interessato dalla revoca, cliccare su «incarichi»

| Sei in: / Home / Menù Scelte / Progetti autori    | zzati / Gestione del Progetto / Selezioni                              | / Documenti / Figure                 |                       |                   |                        |                   |          |                        |                              | +       |
|---------------------------------------------------|------------------------------------------------------------------------|--------------------------------------|-----------------------|-------------------|------------------------|-------------------|----------|------------------------|------------------------------|---------|
| Progetti FSE                                      | << Definizione Documenti allegat                                       | i Graduatoria Assegnazione incarichi | ii Chiusura selezione |                   |                        |                   |          |                        |                              |         |
| Procedure di selezione tutor ed<br>esperti        |                                                                        |                                      |                       |                   |                        |                   |          |                        |                              |         |
| Selezioni di tutor ed esperti da Albi             | Modalità di espletamento dell<br>selezione                             | a Selezione interna                  |                       |                   |                        |                   |          |                        |                              |         |
| Procedure di gara per servizi e forniture         | Oggetto della selezione interna per il reclutamento di esperti e tutor |                                      |                       |                   |                        |                   |          |                        |                              |         |
| Invio credenziali di accesso a Esperti<br>e Tutor |                                                                        |                                      |                       |                   | .:                     |                   |          |                        |                              |         |
| Personale di supporto e Referente<br>Valutazione  | Data pubblicazione<br>Data scadenza                                    | 01/03/2018<br>08/03/2018             |                       |                   |                        |                   |          |                        |                              |         |
| Documentazione e Ricerca 🗸                        | Tipo Descrizione figura<br>figura                                      |                                      |                       | Persona designata | Stato                  | Scegli<br>persona | ncarichi | Sostituisci<br>persona | Incarico<br>non<br>assegnato | Elimina |
| Azioni di Pubblicità                              | Tutor Tutor modulo musica stru                                         | nentale,canto corale                 |                       | BAGGIANI LORENZO  | Attività in calendario |                   |          |                        |                              |         |
| Convalida collaborazioni                          | Tutor Tutor modulo musica stru                                         | nentale,canto corale                 |                       |                   |                        |                   |          |                        | 8                            |         |

Nel momento in cui si inserisce la revoca dell'incarico dalla funzione «esterna», il sistema revocherà tutti i moduli legati all'incarico (la funzione di revoca risulterà attiva se il nominativo è associato al calendario. In caso contrario sarà presente «annulla incarico»)

| Sei in: / Home / Menù Scelte / Progetti autor     | zzati / Gestione del Progetto / S | elezioni / Documenti / | Figure / Inca         | arichi                          | +                          |
|---------------------------------------------------|-----------------------------------|------------------------|-----------------------|---------------------------------|----------------------------|
| Progetti FSE                                      |                                   |                        |                       |                                 |                            |
| Procedure di selezione tutor ed esperti           |                                   |                        |                       |                                 |                            |
| Selezioni di tutor ed esperti da Albi             | Tipo figura                       | richiesta Tutor        |                       |                                 |                            |
|                                                   | Persona d                         | esignata BAGGIANI      | LORENZO               |                                 |                            |
| Procedure di gara per servizi e<br>forniture      | Curricul                          | um vitae Modifica cu   | Irriculum File        | allegato: 🔂                     |                            |
| Invio credenziali di accesso a Esperti e<br>Tutor | Num. protocollo                   | Data protocollo        | Documenti<br>incarico | Moduli assegnati                | Stato Entra Cancela Revoca |
| Personale di supporto e Referente                 | 21                                | 12/04/2018             |                       | musica strumentale,canto corale | Moduli attivi in 💉 🕅 🔀     |
| Valutazione                                       | Assegna incarico Indiete          | го                     |                       |                                 |                            |
|                                                   |                                   |                        |                       |                                 |                            |

Se l'incarico è associato a più moduli, e la revoca fosse necessaria per un solo modulo, utilizzare la funzione di revoca presente all'interno

Qualora sia necessario inserire un ulteriore tutor, ma nel decreto di approvazione della graduatoria non sono presenti nominativi da selezionare, sarà necessario procedere con una nuova selezione fra quelle previste